# Chapter 2

# Keeping Track From Home

------

IN THIS CHAPTER

- \* Accessing Home
- **\*** Utilizing The Home Screens

# **Accessing Home**

The **HOME** > **ACTIONS** screen is the first screen displayed after logging into Nexsure. It is also accessible from anywhere in Nexsure by clicking the **HOME** link on the **Utility** menu in the upper right hand corner of the screen. The **Home** screens display the logged in user's name on the left side beside the word **Hello**, and the word **Home** in a light gray background on the opposite side of the screen.

The **Home** menu is the third menu down and is only displayed after logging in or clicking the **HOME** link. The **Home** menu screens contain outstanding tasks like a daily planner, providing a way to keep tabs on these tasks.

| h   |                      | i ire                   |                             |                                                    |           |                                |                           |               | LIONE                          |                             | COUT |
|-----|----------------------|-------------------------|-----------------------------|----------------------------------------------------|-----------|--------------------------------|---------------------------|---------------|--------------------------------|-----------------------------|------|
| րո  |                      |                         |                             |                                                    |           |                                |                           |               | HUME                           | HELP SETUP LO               | GUUI |
|     | _                    | s                       | EARCH   ORGANIA             | ZATION   REPORTS   CA                              | MPAIGNS   |                                |                           |               | Bookmarks: Expand   P          | dd   Remove Selected        | -    |
| ACT | IONS   C             | OPPORTUNITIES           | MARKETING   BI              | NDER LOG   EDITS   AUD                             | ITS   EXP | IRATIONS   EN                  | Dorsements   C            | ANCELLATIONS  | CLAIMS   INTERFACE             | DELIVERY                    |      |
| н   | Hello, Betsy Cormier |                         |                             |                                                    |           |                                |                           |               |                                |                             |      |
| G   | ctions               |                         |                             |                                                    |           |                                |                           |               |                                |                             |      |
|     |                      |                         |                             |                                                    |           |                                |                           |               |                                |                             |      |
|     |                      |                         |                             |                                                    |           |                                | _                         |               |                                |                             |      |
|     | All                  |                         | -                           | Outlook]                                           | I Show    | wing page 1 of                 | 2 🕅 🛛 Page                | 1 💌           | Export] [Add N                 | ew] Filter: [Show]          |      |
|     |                      |                         |                             |                                                    |           |                                |                           |               |                                |                             |      |
|     | Details              | Client Name<br>Priority | Action Topic<br>Action Type | Policy-ID #/Ref<br>LOB(s)/Eff-Exp Dates            | Status    | Due Date<br>Due Time           | Days Left<br>(Overdue By) | Assigned To   | Created By<br>Created On       | Updated By<br>Updated On    |      |
|     | <b>&gt;</b>          | Mark Cormier            |                             |                                                    |           |                                |                           |               |                                | -                           |      |
|     | <b>&gt;</b>          |                         | New business<br>Ppointmen   | SW110X<br>Homeowners (HOME)<br>t [03/26/2007 - 03/ | Open      | 09/15/2008<br>12:01 AM<br>IDLW | з                         | Betsy Cormier | Nexsure Trainee1<br>09/03/2008 | Betsy Cormier<br>09/12/2008 |      |
|     |                      | Cross Sell              |                             |                                                    |           |                                |                           |               |                                |                             |      |
|     |                      | Auto with no He         | ome letter sent - i         | follow up with a phone ca                          | all       |                                |                           |               | 2                              |                             |      |

# **Utilizing the Home Screens**

Nexsure organizes all work by task on the appropriate **Home** screen. These open and closed tasks are created automatically based on daily workflow and displayed on the **Home** screens by assignment. Users not assigned to clients or policies are generally processing work for others who are assigned to clients and policies. In this case, the assignment name would be modified on each screen accordingly. Clicking the links on the **Home** menu (ACTIONS, OPPORTUNITIES, MARKETING, BINDER LOG, EDITS, AUDITS, EXPIRATIONS, ENDORSEMENTS, CANCELLATIONS, CLAIMS, INTERFACE, DELIVERY) lists the open tasks that meet the default or custom view criteria. When pending or submitted work is posted, aborted or sent to history, the tasks are considered complete and will no longer display on the **Home** screens. See each link topic below for specific details.

# Actions

Actions are reminders added by a user to help keep track of tasks that are not automatically added to the other Home screens. For example, an action can be added as a reminder to make a scheduled call or attend a meeting. Since most workflow tasks are a tracked from other **Home** screens, adding an action is not necessary. Therefore, adding an action is not necessary. Use the **Home > Actions** screen to track any open action, generally including tasks that are not automatically added to the other **Home** screens by daily workflow. Actions that are due, or past due, will remain on the **Home > Actions** screen until closed. Closed actions may be viewed by using the **[Show]** filter.

By default, the branches filter (upper left under **actions**) is set to **All**, displaying actions for all branches. The user's security settings determine which branches are available in the drop-down box. If security has only been granted for one branch, then changing this setting will not be necessary. Click the drop-down box to select a branch and the screen will automatically refresh to include only the items for that branch.

Clicking the [Show] link on the upper right side of the screen opens the search filter. The defaults for this screen are as follows:

| Field Name      | Definition                                                     |
|-----------------|----------------------------------------------------------------|
| Filter Settings | Save button is active (not saved).                             |
| Action Status   | Open                                                           |
| Assigned To     | The user logged in displays as the Assigned To.                |
| Due Date (To)   | Current date                                                   |
| Sort Field 1    | Due Date                                                       |
| Sort Order 1    | Ascending                                                      |
| Sort Field 2    | Client Name                                                    |
| Sort Order 2    | Ascending                                                      |
| Files Per Page  | Number of records to be displayed on the screen default is 10. |

| nexsure                                  |                                       |                                    | HOME   HELP   SETUP   LOGOUT                |
|------------------------------------------|---------------------------------------|------------------------------------|---------------------------------------------|
| SEARCH   ORGANI                          | ZATION   REPORTS   CAMPAIGNS          |                                    | Bookmarks: Expand   Add   Remove Selected 💖 |
| ACTIONS   OPPORTUNITIES   MARKETING   BI | NDER LOG   EDITS   AUDITS   EXPIRATIO | ONS   ENDORSEMENTS   CANCELLATIONS | CLAIMS   INTERFACE   DELIVERY               |
| Hello, Betsy Cormier                     |                                       |                                    | Home                                        |
| actions                                  |                                       |                                    |                                             |
|                                          | ok] 🕅 🖣 Showing page 1                | of 1 Page 1                        | Export] Filter: [Hide] [Add New]            |
| Search Filters                           |                                       |                                    | Filter Settings: Save Reset                 |
| Action Topic:                            | Assigned To: Betsy Cormier            | Created By:                        | Last Updated By:                            |
| Action Type:                             | Due Date (Fr):                        | Due Date (To): 2/6/2009            | Policy No:                                  |
| Action Status: Open 💌                    | Client Name:                          | Memo:                              | Certificate No:                             |
| Description:                             |                                       |                                    |                                             |
| Sort Filters                             |                                       |                                    |                                             |
| Sort Field 1: Due Date                   | Sort Order 1: Ascending               | Sort Field 2: Client Name          | Sort Order 2: Ascending                     |
| Files Per Page: 10 🔻                     |                                       |                                    | Search Restore Clear                        |

The search filter is used when searching for specific items or for applying sort filters to change the order of search results. Use the **Action Topic** ellipsis to filter search results by one or more selected **Action Topics**. To select multiple **Action Topics** for use in a search, click the ellipsis button to the right of the **Action Topic** search filter box. The **Action Topics** selection box pop-up displays. Hold the **Ctrl** key and select the **Action Topics** to be used as search criteria. Click the **[Select]** link to add the selections to the **Action Topic Search Filter** box.

| Action Topics                               | ne sure          |
|---------------------------------------------|------------------|
|                                             |                  |
| Select Action Topic (Hold CTRL-Key for mult | iple selections) |
| Marketing                                   |                  |
| Memo                                        |                  |
| New business                                |                  |
| Non-renewal                                 |                  |
| Note                                        | <b>v</b>         |
| Note: Inactive topics are shaded in gray.   |                  |
|                                             | [Select][Close]  |

The selected Action Topics are listed, separated by a comma, in the Action Topic Search Filter box.

| nexsure                                     |                                     |                                  | HOME   HEL                    | p   Setup   Logout |  |  |  |  |
|---------------------------------------------|-------------------------------------|----------------------------------|-------------------------------|--------------------|--|--|--|--|
| SEARCH   ORGANIZAT                          | ION   REPORTS   CAMPAIGNS           |                                  | Bookmarks: Expand   Add   R   | emove Selected  💖  |  |  |  |  |
| ACTIONS   OPPORTUNITIES   MARKETING   BINDE | R LOG   EDITS   AUDITS   EXPIRATION | 5   ENDORSEMENTS   CANCELLATIONS | CLAIMS   INTERFACE   DELIVERY | Y                  |  |  |  |  |
| Hello, Betsy Cormier Home                   |                                     |                                  |                               |                    |  |  |  |  |
| actions                                     |                                     |                                  |                               |                    |  |  |  |  |
|                                             |                                     |                                  |                               |                    |  |  |  |  |
| All 💽 [Outlook]                             | Showing page 1 o                    | f1 Page 1                        | Export] Filter: [Hide]        | [Add New]          |  |  |  |  |
| Search Filters                              |                                     |                                  | Filter Settings: Sav          | e Reset            |  |  |  |  |
| Action Topic: Marketing, New busin          | Assigned To: Betsy Cormier          | Created By:                      | Last Updated By:              |                    |  |  |  |  |
| Action Type:                                | Due Date (Fr):                      | Due Date (To): 2/6/2009          | Policy No:                    |                    |  |  |  |  |
| Action Status: Open                         | Client Name:                        | Memo:                            | Certificate No:               |                    |  |  |  |  |
| Description:                                |                                     |                                  |                               |                    |  |  |  |  |
| Sort Filters                                |                                     |                                  |                               |                    |  |  |  |  |
| Sort Field 1: Due Date                      | Sort Order 1: Ascending             | Sort Field 2: Client Name        | Sort Order 2: Ascend          | ding 💌             |  |  |  |  |
| Files Per Page: 10 🔻                        |                                     |                                  | Search Rest                   | ore Clear          |  |  |  |  |

#### CHAPTER 2

Use the Action Type ellipsis to select one or more Action Types for search filter criteria. The list of Action Types available to select is determined by the selected Action Topics. Leave this box blank to search for all Action Types associated with the selected Action Topics. Leave both Action Types and Topics search criteria blank to return results for all Action Types and Topics.

Click the **Search** button to return actions that meet the current search filter criteria. After searching for a specific result, export the list of actions to Excel by clicking the **[Export]** link on the top of the screen to the left of the Filter **[Show]/[Hide]** link. Once the action report is exported it may be saved or printed.

| nexsure                                     |                                    |                                  | HOME   HE                         | LP   SETUP   LOGOUT    |
|---------------------------------------------|------------------------------------|----------------------------------|-----------------------------------|------------------------|
| SEARCH   ORGANIZAT                          | ION   REPORTS   CAMPAIGNS          |                                  | Bookmarks: Expand   Add           | Remove Selected 🟾 🍀    |
| ACTIONS   OPPORTUNITIES   MARKETING   BINDE | RLOG   EDITS   AUDITS   EXPIRATION | S   ENDORSEMENTS   CANCELLATIONS | CLAIMS   INTERFACE   DELIVE       | RY                     |
| Hello, Betsy Cormier                        |                                    |                                  | ► H                               | lome                   |
| actions                                     |                                    |                                  |                                   |                        |
| All 💽 [Outlook]                             | K                                  | f1 Page 1                        | [Export] Filter: [Hide]           | [Add New]              |
| Search Filters                              |                                    |                                  | Filter Settings: Sa               | Reset                  |
| Action Topic: Marketing,New busin           | Assigned To: Betsy Cormier         | Created By:                      | Last Updated By:                  |                        |
| Action Type:                                | Due Date (Fr):                     | Due Date (To): 2/6/2009          | Policy No:                        |                        |
| Action Status: Open 💌                       | Client Name:                       | Memo:                            | Certificate No:                   |                        |
| Description:                                |                                    |                                  |                                   |                        |
| Sort Filters<br>Sort Field 1: Due Date      | Sort Order 1: Ascending            | Sort Field 2: Client Name        | Sort Order 2: Ascer<br>Search Res | nding 🔽<br>store Clear |

The current **Search** and **Sort** filter settings may be saved as a personal default view of **HOME** > **ACTIONS** by clicking the **Filter Settings Save** button. The next time **HOME** > **ACTIONS** is selected by the user, the items returned will be filtered by default to display actions that meet the saved search criteria. Exercise caution when saving **Search** and **Sort** filter settings with a date range entered as returned actions will be restricted to that date range. Use the **Variable**  $\square$  icon to enter a variable number of days to set a continuous date range as the search criteria. Enter + or - and the number of days up to three digits in the **Date Variable** popup to establish date criteria before (-) or after (+) the current date before clicking **Save**.

| nexsure                                      |                                    |                              | HOME   HELP   SETUP   LOGOUT                |
|----------------------------------------------|------------------------------------|------------------------------|---------------------------------------------|
| SEARCH   ORGANIZATI                          | ON   REPORTS   CAMPAIGNS           |                              | Bookmarks: Expand   Add   Remove Selected 💖 |
| ACTIONS   OPPORTUNITIES   MARKETING   BINDER | LOG   EDITS   AUDITS   EXPIRATIONS | ENDORSEMENTS   CANCELLATIONS | CLAIMS   INTERFACE   DELIVERY               |
| Hello, Betsy Cormier                         |                                    |                              | ► Home                                      |
| actions                                      |                                    |                              |                                             |
|                                              |                                    |                              |                                             |
| All 🔽 💽 [Outlook]                            | Showing page 1 of                  | 1 Page 1                     | Export] Filter: [Hide] [Add New]            |
| Search Filters                               |                                    |                              | Filter Settings: Save Reset                 |
| Action Topic: Marketing,New busin            | Assigned To: Betsy Cormier         | Created By:                  | Last Updated By:                            |
| Action Type:                                 | Due Date (Fr):                     | Due Date (To): 2/6/2009      | Policy No:                                  |
| Action Status: Open 💌                        | Client Name:                       | Memo:                        | Certificate No:                             |
| Description:                                 |                                    |                              |                                             |
| Sort Filters                                 |                                    |                              |                                             |
| Sort Field 1: Due Date                       | Sort Order 1: Ascending            | Sort Field 2: Client Name    | Sort Order 2: Ascending                     |
| Files Per Page: 100 🔻                        |                                    |                              | Search Restore Clear                        |

The user's saved filter settings will not be altered by subsequent searches for specific actions. The saved settings will remain as saved and will not be altered by those future searches. Clicking the **Restore** button located between **Search** and **Clear** will return the search filter criteria to the saved personal default settings. Use the Restore button if you want to view **HOME** > **ACTIONS** by the saved default settings before leaving the screen.

| Search Filters                    |                            |                           | Filter Settings: Save Reset |
|-----------------------------------|----------------------------|---------------------------|-----------------------------|
| Action Topic: Marketing,New busin | Assigned To: Betsy Cormier | Created By:               | Last Updated By:            |
| Action Type:                      | Due Date (Fr):             | Due Date (To): 2/6/2009   | Policy No:                  |
| Action Status: Open               | Client Name:               | Memo:                     | Certificate No:             |
| Description:                      |                            |                           |                             |
| Sort Filters                      |                            |                           |                             |
| Sort Field 1: Due Date            | Sort Order 1: Ascending    | Sort Field 2: Client Name | Sort Order 2: Ascending     |
| Files Per Page: 100 💌             |                            |                           | Search Restore Clear        |

When search filters are saved, the **Reset** button is activated. **Reset** is used to restore the default filter settings to the Nexsure default. **Reset** removes any previously saved search filter criteria. The next time **HOME** > **ACTIONS** is selected by the user, the items returned will be filtered by the Nexsure default. Search filters that display an inactive **Reset** button do not have any saved filter settings.

| Search Filters                    |                            |                           | Filter Settings: Save Reset |
|-----------------------------------|----------------------------|---------------------------|-----------------------------|
| Action Topic: Marketing,New busin | Assigned To: Betsy Cormier | Created By:               | Last Updated By:            |
| Action Type:                      | Due Date (Fr):             | Due Date (To): 2/6/2009   | Policy No:                  |
| Action Status: Open 💌             | Client Name:               | Memo:                     | Certificate No:             |
| Description:                      |                            |                           |                             |
| Sort Filters                      |                            |                           |                             |
| Sort Field 1: Due Date            | Sort Order 1: Ascending    | Sort Field 2: Client Name | Sort Order 2: Ascending     |
| Files Per Page: 100 🔽             |                            |                           | Search Restore Clear        |

| Filter Settings Buttons | Description                                                                                                    |
|-------------------------|----------------------------------------------------------------------------------------------------|
| Save                    | Clicking Save stores the current search criteria as the user's personal default view of HOME > ACTIONS.                             |
| Restore                 | Clicking Restore returns the search results to the saved search criteria after performing a search using different search criteria. |
| Reset                   | Clicking Reset restores HOME > ACTIONS to the Nexsure Default and removes any saved search criteria.                                |

#### Action Due Date Color Scheme

All actions displayed on the **HOME > ACTIONS** screen are displayed with a specific colored number to help visually determine when actions are approaching or past their due date.

| .11         |                                | <u> </u>                    | Outlook]                                           | I Shov | ving page 1 of 2               | Page 1                    | <b>•</b>      | Export] [Add No                | ew] Filter: [Show           |
|-------------|--------------------------------|-----------------------------|----------------------------------------------------|--------|--------------------------------|---------------------------|---------------|--------------------------------|-----------------------------|
| etails      | Client Name<br>Priority        | Action Topic<br>Action Type | Policy-ID #/Ref<br>LOB(s)/Eff-Exp Dates            | Status | Due Date<br>Due Time           | Days Left<br>(Overdue By) | Assigned To   | Created By<br>Created On       | Updated By<br>Updated On    |
| <b>&gt;</b> | Jolt Electric, LL              | .c                          |                                                    |        |                                |                           |               |                                |                             |
| <b>P</b>    |                                | Endorsement<br>� Annotation | BA987432<br>Auto - Commercial<br>[08/31/2008 - 08/ | Open   | 09/23/2008<br>12:01 AM PST     | 11                        | Betsy Cormier | Betsy Cormier<br>09/03/2008    | Betsy Cormier<br>09/03/2008 |
|             | Remove vehicl                  | e                           |                                                    |        |                                |                           |               |                                | -                           |
|             | Remove vehic                   | le                          |                                                    |        |                                |                           |               |                                | -                           |
| Þ           | Mark Cormier                   |                             |                                                    |        |                                |                           |               |                                |                             |
| Þ           |                                | New business                | SW110X<br>Homeowners (HOME)<br>t [03/26/2007 - 03/ | Open   | 09/15/2008<br>12:01 AM<br>IDLW | 3                         | Betsy Cormier | Nexsure Trainee1<br>09/03/2008 | Betsy Cormier<br>09/12/2008 |
|             | Cross Sell                     |                             |                                                    |        |                                |                           |               |                                | -                           |
|             | Auto with no H                 | lome letter sent - f        | ollow up with a phone ca                           | all    |                                |                           |               | 12                             | 3                           |
| <b>&gt;</b> | Hudson Proper<br>Management, 3 | ty<br>Inc.                  |                                                    |        |                                |                           |               |                                |                             |
| <b>P</b>    |                                | Endorsement<br>� Annotation | PKG1234<br>General Liability<br>[07/01/2008 - 07/  | Open   | 09/01/2008<br>12:01 AM PST     | (11)                      | Betsy Cormier | Betsy Cormier<br>08/12/2008    | Betsy Cormier<br>08/12/2008 |

The **Days Left (Overdue By)** column displays a number countdown of days until the action is due or overdue. The number is displayed in one of 3 colors and changes based on what the current date is in relation to the due date of the action.

The definitions of these color coded numbers are as follows:

- **Green** Indicates more than five days before the due date.
- Orange Indicates five days or less before the due date.
- **Red** Indicates the number of days past the due date.

## How to Add Personal Actions

Personal actions are added only on the **Home** screens. Actions may be viewed by anyone in the organization granted access to actions by modifying the **Assigned To** name in the search filter. To add a personal action, use the following steps:

1. Place the pointer over the [Add New] link on the upper right hand side of the screen to display the actions menu. Select Action to add a new action or Plan to add an action plan. Selecting Plan opens the list of available action plans created by your organization's administrator. Selecting an action plan displays the first predetermined action for that plan.

| h  | ex       | sure                      |                             |                                         |               |                      |                        |                       |                          | HOME   HEI          | lp   setup   logout                               |
|----|----------|---------------------------|-----------------------------|-----------------------------------------|---------------|----------------------|------------------------|-----------------------|--------------------------|---------------------|---------------------------------------------------|
|    |          |                           | SEARCH   ORGAN              | IZATION   REPORTS   CA                  | MPAIGNS       |                      |                        |                       | Bookmarks: Expa          | and   Add   F       | Remove Selected 🟾 🌮                               |
| AC | TIONS    | OPPORTUNITIE              | 5   MARKETING   B           | INDER LOG   EDITS   AUD                 | TS   EXPIR    | RATIONS   E          | NDORSEMENTS            | CANCELLATIONS         | CLAIMS   INTERF          | ACE   DELIV         | ERY                                               |
| н  | iello, E | Betsy Cormi               | er                          |                                         |               |                      |                        |                       |                          | ► H                 | ome                                               |
| (  | actions  |                           |                             |                                         |               |                      |                        |                       |                          |                     |                                                   |
|    |          |                           |                             |                                         |               |                      |                        |                       |                          |                     |                                                   |
|    | All      |                           |                             | Outlook]                                | ll≮s          | howing page          | e 1 of 8 ▶ 🕅           | Page 1                | Export]                  | [Add New]<br>Action | Filter: [Show]                                    |
|    | Detail   | Client Name<br>s Priority | Action Topic<br>Action Type | Policy-ID #/Ref<br>LOB(s)/Eff-Exp Dates | l<br>Status l | Due Date<br>Due Time | Days Lef<br>(Overdue I | it<br>By) Assigned To | Created By<br>Created On | Plan )<br>Upda      | Cancel - Insd Req<br>CIS                          |
|    | ₽        | New England<br>Generator  | Power                       |                                         |               |                      |                        |                       |                          |                     | Dave Test<br>Dave Test Trigger Ev<br>Renewal Plan |

 After selecting Action or Plan and the desired action plan, the Action Items dialog box displays. Notice that the Name: label on the action is not a client's name, indicating a personal action will be assigned to the logged in user. An added personal action <u>cannot</u> be attached to a client at a later time; all client actions must be added at the client level.

| Action Items                           | ne sure            |
|----------------------------------------|--------------------|
|                                        |                    |
| Tabiru Assign                          |                    |
| © Current User : Betsy Cormier         | <u> </u>           |
| O Others:                              |                    |
| Status: Open                           |                    |
| Priority: Normal                       | v                  |
| Date: Search                           |                    |
| Time: 12 V 01 V AM V                   |                    |
| (GMT-05:00) Eastern Time (US & Car     |                    |
| Description                            |                    |
|                                        |                    |
| Memo                                   | *                  |
|                                        |                    |
|                                        |                    |
|                                        |                    |
|                                        | V                  |
| Previous Memo                          |                    |
|                                        | -                  |
|                                        |                    |
|                                        |                    |
|                                        | <u>v</u>           |
|                                        |                    |
| MS Office Integration                  |                    |
| MS Outlook   Reminder 15 Min 🗹 Save Si | ave & Add   Cancel |

3. To complete the personal action, click the drop-down list box beside **Topic:** and select the desired topic. These topics are added by your organization's administrator in **SETUP**. For personal actions, the topic of **Personal** is most commonly used to make searches more effective.

| Action It    | tems                                           |
|--------------|------------------------------------------------|
|              |                                                |
| Name:        | Personal Action                                |
| Topic:       |                                                |
| Type:        | Activity                                       |
| Status:      | Binder<br>Cancellation                         |
| Priority:    | Certificates                                   |
| Due<br>Date: | Correspondence                                 |
| Due          | Endorsement                                    |
| Time:        | General Audit<br>Marketing                     |
| Descriptio   | Memo Y<br>New business<br>Non-renewal          |
| l<br>Memo    | Note<br>Personal                               |
|              | Phone Call<br>Policy Edit                      |
|              | Prospecting                                    |
|              | Renewal<br>Reporting Policies<br>Verifications |

4. The next step is to select an option from the **Type:** drop-down box. Types are associated with the Topics in **SETUP > Actions** by your organization's administrator. The types available are dependent on what is associated to the topic.

| Action Items |                    |  |  |  |
|--------------|--------------------|--|--|--|
|              |                    |  |  |  |
| Name:        | Personal Action    |  |  |  |
| Topic:       | Personal 🔹         |  |  |  |
| Type:        |                    |  |  |  |
| Status:      | Appointment        |  |  |  |
| Prioritu     | Department Meeting |  |  |  |

- 5. The Status: drop-down list box defaults to Open or Closed depending on how the organization's administrator set up the default. Defaults may be changed to meet particular circumstances. Selecting the status of Open will cause the action will show up on the HOME > ACTIONS screen on the designated due date until the action is closed. Choosing the status of Closed indicates that no reminder is necessary and the item will not display unless closed actions are searched.
- 6. Under the **Priority**: drop-down list box, there are two choices, **Normal** and **High**. These defaults are set by the organization's administrator when setting up the action in **SETUP**. **Normal** identifies this action as having no special urgency while a setting of **High** attaches a **Red Flag** icon indicating the urgency of the action.
- 7. The **Due Date** is automatically filled according to the number of days set by the organization's administrator in **SETUP** > **Actions**. The **Due Date** is the date the action should display on the **HOME** > **ACTIONS** screen as a reminder to the assigned user. The default due date for Personal Actions is the current date. To change the default **Due Date**, type the date in the **Due Date**: box or click the **Calendar** ion and select a date from the calendar pop-up window. The date selected will populate the field automatically.
- 8. If the action is due at a specific time, use the **Due Time:** drop-down list boxes to select the appropriate time. This is useful if the action list is synchronized with your Microsoft<sup>®</sup> Outlook<sup>®</sup> and set up with a reminder. Finally, make sure to set the appropriate time zone by selecting the correct option from the drop-down list box.

| Action Items                         |
|--------------------------------------|
|                                      |
| Name: Personal Action                |
| Topic: Personal                      |
| Type: Department Meeting             |
| Status: Open 💌                       |
| Priority: Normal 💌                   |
| Due 9/26/2008                        |
| Due 10 V 00 V AM V                   |
| (GMT-05:00) Eastern Time (US & Car 💌 |

Note: Keep in mind that these are personal actions.

By default, the action is assigned to the Current User: but the action may be assigned to someone else. Click the Others: option to assign to another user. On the right side of the action enter at least 2 characters of the first and last name in the First Name: and Last Name: boxes. Click the Search button to return the matches.

| C Current   | User : Betsy Cormier |   |
|-------------|----------------------|---|
| • Others:   |                      |   |
|             |                      |   |
|             |                      | - |
| Search      |                      | _ |
| First Name: | su                   |   |
| last Name:  | md                   |   |

11. If no match is found or another attempt is desired, enter more characters and click the **Requery** button. If the desired match is returned, click the option next to the user's name.

| Assign                            |          |
|-----------------------------------|----------|
| Ourrent User : Betsy Cormier      | <u> </u> |
| C Others:                         |          |
|                                   |          |
|                                   | -        |
| Search                            |          |
| Could not find a matching person. |          |
| First Name:                       |          |
| Last Name:                        |          |
| Requery                           |          |
| Reducty                           |          |

- 12. In the **Description** box, enter a brief description for the action that will be displayed on the action summary screens. The description will also be copied to the memo section of the action. The description will remain constant as the action is updated unless changed by the user.
- 13. In the **Memo** box, type the action message.

Note: The **Previous Memos** box will show memos previously added to the action. These memos cannot be edited or deleted. When an action is saved, it is a permanent record and cannot be edited or deleted once it is saved.

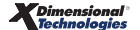

- 14. In the MS Office Integration area, click the MS Outlook check box only if it is desired to add this action to MS Outlook calendar or tasks. Clicking the MS Outlook check box activates the Reminder check box. To activate the reminder feature in MS Outlook, select this check box and use the drop-down list box to select the reminder time frame. Once synchronized, MS Outlook will provide a reminder before the action's Due Date: and Due Time: based on the value selected in the Reminder drop-down list box.
- 15. Click Save to save the action and close the Action Items dialog box. If the action is part of an action plan, the next action in the plan will be displayed. Clicking Cancel closes the action without saving. Save & Add saves the displayed action and opens a new blank Actions Item dialog box. Save & Add is not available for use with action plans.

| Action Items                                      | ne sure        |
|---------------------------------------------------|----------------|
|                                                   |                |
| Name: Personal Action                             |                |
| Topic: Personal                                   | *              |
| Type: Department Meeting                          |                |
| Status: Open 💌                                    |                |
| Priority: Normal                                  | _              |
| Due 9/26/2008                                     | Ŧ              |
| Due Loo Loo First Name:                           |                |
| Time: 10 00 AM                                    |                |
| (GMT-05:00) Eastern Time (US & Car 💌 Search       |                |
| Description                                       |                |
| Department Meeting                                |                |
| Memo<br>Department Meeting to review new products |                |
| Department Meeting to review new products         |                |
|                                                   |                |
|                                                   |                |
|                                                   |                |
|                                                   | <b>v</b>       |
| Previous Memo                                     |                |
|                                                   | ~              |
|                                                   |                |
|                                                   |                |
|                                                   |                |
|                                                   | -              |
|                                                   |                |
| MS Office Integration                             |                |
| MS Outlook Reminder 15 Min 💌                      | e & Add Cancel |

16. To synchronize personal actions, click the **[Outlook]** link to the right of the **MS Outlook** icon on the top of the **HOME > ACTIONS** screen.

| nexsure                |               |               |              |                   |            |                    |             | HOME   HE         | LP   SETUP   LOG | OUT |
|------------------------|---------------|---------------|--------------|-------------------|------------|--------------------|-------------|-------------------|------------------|-----|
|                        | SEARCH   ORG  | ANIZATION   F | REPORTS   CA | MPAIGNS           |            |                    | Bookmark    | s: Expand   Add   | Remove Selected  | 1   |
| ACTIONS   OPPORTUNITIE | S   MARKETING | BINDER LOG    | EDITS   AUD  | ITS   EXPIRATIONS | ENDORSEM   | ENTS   CANCELLATIO | NS   CLAIMS | INTERFACE   DELIV | ERY              |     |
| Hello, Betsy Cormi     | er            |               |              |                   |            |                    |             | ► H               |                  |     |
| actions                |               |               |              |                   |            |                    |             |                   |                  |     |
|                        |               |               |              |                   |            |                    |             |                   |                  |     |
| All                    |               | 🔽 💽 [Outlool  | k]           | Showing page      | 1 of 2 ▶ 🕅 | Page 1             | Expo        | ort] [Add New]    | Filter: [Show]   |     |

17. The Launch MS Outlook message is displayed. Click the **OK** button to proceed in launching MS Outlook. To avoid displaying the message each time MS Outlook is launched, check the box to the left of **Do not show this message next time** prior to clicking **OK**.

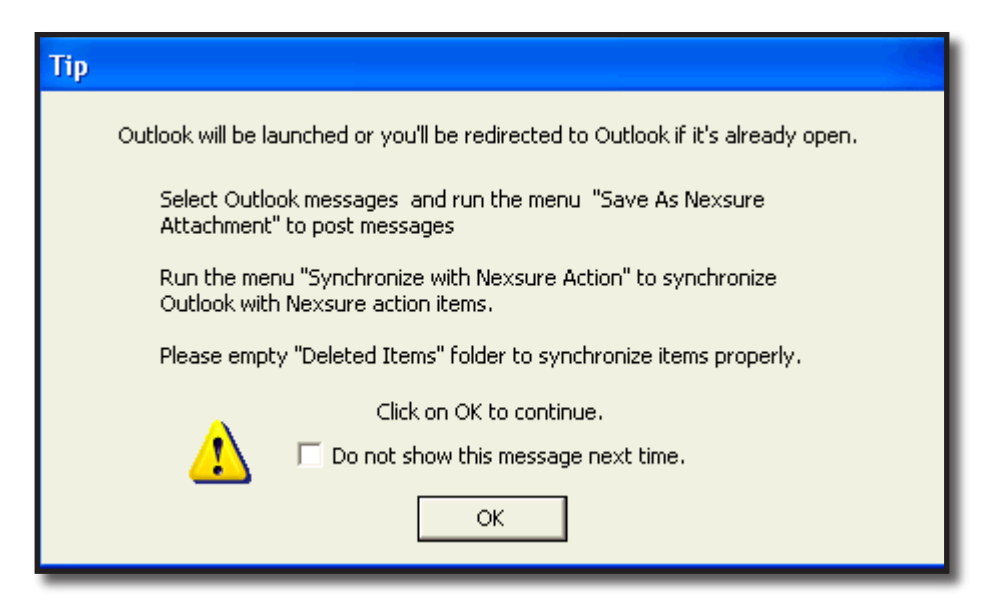

18. Once MS Outlook is launched, the process of synchronizing Nexsure actions begins. Launching MS Outlook from Nexsure adds the Nexsure Command Bar to Outlook. The Nexsure Command Bar is used to synchronize actions and Outlook messages to the Nexsure client.

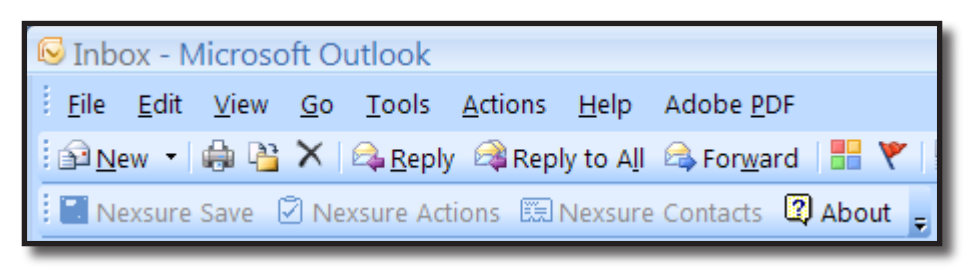

19. Once the process is complete, the number of actions synchronized is shown on the top of the **Nexsure Outlook Synchronization** window. Click **OK** to close the window.

| Nexsure Outlook Synchronization                  |  |  |  |  |
|--------------------------------------------------|--|--|--|--|
| 1 item(s) synchronized. Click on OK to continue. |  |  |  |  |
| СК                                               |  |  |  |  |
|                                                  |  |  |  |  |

# Using the context tools on the HOME > ACTIONS Screen

The context tools are shortcut links that are accessed by right clicking either of the **Details** icons on the **HOME > ACTIONS** screen. To use these links, right click the desired **Details** icon, position the mouse pointer over the desired option to highlight, and left click. Right clicking on the **Details** icon with the blue border presents shortcut links as follows:

| Shortcut Link               | Description                                                                                                    |  |
|-----------------------------|----------------------------------------------------------------------------------------------------|--|
| Open                        | Choosing this option opens the Client Profile screen.                                                                                                    |  |
| Add New Opportunity         | Choosing this option opens the Add New Opportunity screen allowing the lines of business to be selected.                                                                                  |  |
| Market New Line of Business | Choosing this option adds a marketing action annotation and marketing screen. The line of business selection screen is displayed ready for the line of business to be selected and added. |  |

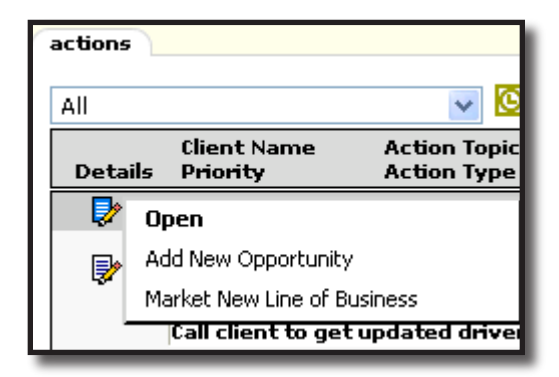

Right clicking on the **Details** icon without the blue border presents shortcut links as follows:

| Shortcut Link     | Description                                                                                                    |  |
|-------------------|----------------------------------------------------------------------------------------------------|--|
| Open              | Choosing this option opens this action for modification.                                                                                                    |  |
| Add New Action    | Choosing this option adds a new personal action for the logged in user.                                                                                                    |  |
| Mark as Closed    | Choosing this option closes the action.                                                                                                    |  |
| Print Application | If a policy is associated with the action, choosing this option brings up the PDF of the application and may be printed if desired. If no application is associated with the action, this link will be gray indicating it is inactive. |  |

| actions                                         |                       |                                                                      |
|-------------------------------------------------|-----------------------|----------------------------------------------------------------------|
| Client Name<br>Details Priority                 | Actio<br>Actio<br>rts | Winston Auto Pa                                                      |
| Add New Action Mark As Closed Print Application |                       | <b>Open</b><br>Add New Action<br>Mark As Closed<br>Print Application |

# **Opportunities**

**Opportunities** are used as a marketing tool that allow suspects to be qualified for the marketing stage. The **HOME** > **OPPORTUNITIES** screen includes all opportunities that meet the search filter criteria. If the opportunity is removed or moved to marketing, it is no longer displayed on the **HOME** > **OPPORTUNITIES** screen. Use this screen to keep track of opportunities by **Expiration Date (X-Date) / Broker of Record Date (BOR Date)** in order to gather enough data to market the account prior to the inception of the new term.

By default, the branches filter (upper left under **opportunities**) is set to **All**, displaying opportunities for all branches. The user's security settings determine which branches are available. If security has only been granted for one branch, then changing this setting will not be necessary. Click the drop-down box to select a branch and the screen will automatically refresh to include only the items for that branch.

| 1 | opportuni | ities                 |                                 |                                |         |                            |            |                    |         |                 |  |
|---|-----------|-----------------------|---------------------------------|--------------------------------|---------|----------------------------|------------|--------------------|---------|-----------------|--|
|   | All       |                       | ~                               |                                | Showing | Page 0 of 0 🕨              |            |                    |         | Filters: [Show] |  |
|   | Details   | Client Name<br>Assign | Policy Type<br>Line of Business | User / System<br>Grade (Score) | Status  | Updated By<br>Updated Date | Commission | X-Date<br>BOR Date | Program | Contacts        |  |

Clicking the [Show] link on the upper right side of the screen opens the search filter. The defaults for this screen are as follows:

| Field Name             | Default                                        |  |
|------------------------|------------------------------------------------|--|
| Save Filter Settings   | Unchecked                                      |  |
| X-Date/BOR Date (From) | Current Date                                   |  |
| X-Date/BOR Date (To)   | 30 days from current date                      |  |
| Assignment             | The user logged in displays as the Assignment. |  |
| Sort Field 1           | X-Date/BOR Date                                |  |
| Sort Order 1           | Ascending                                      |  |

| nexsure                                                    |                                      |                                |                               | Home   Help   Setup   Logout                                                                                                    |
|------------------------------------------------------------|--------------------------------------|--------------------------------|-------------------------------|----------------------------------------------------------------------------------------------------|
| SEARCH   ORGANIZAT                                         | ION   REPORTS   CAMPAIGNS            |                                | Bookmarks: Exp                | oand   Add   Remove Selected 🛛 🏁                                                                                                    |
| ACTIONS   OPPORTUNITIES   MARKETING   BINDE                | R LOG   EDITS   AUDITS   EXPIR       | ATIONS   ENDORSEMENTS   CANO   | ELLATIONS   CLAIMS   INTERFA  | ACE   DELIVERY                                                                                                    |
| Hello, Betsy Cormier                                       |                                      |                                |                               | ▶ Home                                                                                                    |
| opportunities                                              |                                      |                                |                               |                                                                                                    |
| All                                                        | Showing                              | Page 1 of 1 🕨 🛛 📘              |                               | Filters: [Hide]                                                                                                    |
| Search Filters                                             | ROR Data (Ec)                        |                                | Accion                        | Save Filter Settings                                                                                                    |
|                                                            | sok bate (FI):                       | A-bate/Box bate (To):          |                               | -the the second second s |
|                                                            | ated Date (Fr):                      | Updated Date (10):             | Kespons                       | sibility:                                                                                                    |
| System Grade: All Co                                       | mmission (Fr):                       | Commission (To):               | Updat                         | ted By:                                                                                                    |
| Status: All                                                | Program:                             | Score:                         |                               | LOB:                                                                                                    |
| Bill Method: All                                           | Retail Agent:                        | Business Type(s):              |                               | -                                                                                                    |
| Sort Filers Sort Field 1:                                  | Sort Order 1:                        | Sort Field 2:                  | Sort O                        | rder 2:<br>Search Clear                                                                                                    |
| Client Name Policy Type<br>Details Assign Line of Business | User / System<br>Grade (Score) Statu | Updated By<br>s Updated Date ( | X-Date<br>Commission BOR Date | Program Contacts                                                                                                    |
| 🃝 Mason Crenshaw                                           |                                      |                                |                               | <u>~</u>                                                                                                    |
| Homeowners (HOME)                                          | Bronze/Lump 0 - N/A<br>of Coal(0)    | Mary Oberleitner<br>12/05/2008 | \$0.00 12/05/2008             | 8 Environmental 🕵                                                                                                    |

The search filter is used when searching for specific items or for applying sort filters. Clicking the **Save Filter Settings** check box on the Search Filters screen and clicking the **Search** button will change the default setting view. The next time the screen is selected by this user, the items returned will show whatever was stored in the search filter settings. Exercise caution when using the Save Filter Settings check box with a date range entered as returned opportunities will be restricted to that date range. Use the **Variable** icon to enter a variable number of days to set a continuous date range to be used with **Save Filter Settings**. Enter + or - and the number of days up to three digits. The date will then be + (after) or - (before) the current date. As a general rule, check the filter settings each time this screen is accessed.

Access to opportunities for clients may be restricted to the people assigned to the opportunity. Opportunities that are restricted will display on **HOME** > **OPPORTUNITIES** only if the person logged on is assigned to them. All other non-restricted opportunities for **Suspects**, **Prospects** and **Clients** are displayed and can be searched for by all staff members, whether or not they are assigned to the opportunity.

# Understanding the Opportunities Screen

Opportunities on the **HOME** > **OPPORTUNITIES** screen are grouped together by client making it easy to identify the grades, status and expiration date for each policy in the specified date range. Clicking the screen of the screen displays all assignments for the opportunity.

| Assi     | ignm | ent List.       |            |    | ne sure     |
|----------|------|-----------------|------------|----|-------------|
|          |      | Responsibility  | First Name | MI | Last Name   |
|          |      | Account Manager | David      |    | Cline       |
| <b>B</b> |      | Producer        | Mary       |    | Oberleitner |

Click the 騘 icon on right side of the opportunity to show all the contacts added to the opportunity.

| Contac | :t list    | ne sure     |
|--------|------------|-------------|
|        | Role       | Name        |
| 5      | My Contact | Henry Brant |

| ne      | sure                                                                                                    |                                       |                                |              |                                |            |                    | IOME   HELP   S  | ETUP   LOGOUT  |
|---------|----------------------------------------------------------------------------------------------------|---------------------------------------|--------------------------------|--------------|--------------------------------|------------|--------------------|------------------|----------------|
|         |                                                                                                    | SEARCH   ORGANIZA                     | TION   REPORTS                 |              |                                |            | Bookmarks:         | Expand   Add   R | emove Selecter |
| ACTIONS | ACTIONS   OPPORTUNITIES   MARKETING   BINDER LOG   EDITS   AUDITS   EXPIRATIONS   ENDORSEMENTS   CANCELLATIONS   CLAIMS   INTERFACE   DELIVERY |                                       |                                |              |                                |            |                    |                  |                |
| Hello   | , Mary Obe                                                                                                    | erleitner                             |                                |              |                                |            |                    | ► Home           |                |
| opport  | unities                                                                                                    |                                       |                                |              |                                |            |                    |                  |                |
| All     |                                                                                                    | ~                                     | М                              | Showing Page | elof1 ▶M                       | 1 🕶        |                    | Filt             | ters: [Show]   |
| Detai   | Client Nar<br>Is Assign                                                                                                    | ne Policy Type<br>Line of Business    | User / System<br>Grade (Score) | Status       | Updated By<br>Updated Date     | Commission | X-Date<br>BOR Date | Program          | Contacts       |
| <b></b> | Beautiful                                                                                                    | World of Flowers                      |                                |              |                                |            |                    |                  |                |
|         | 2                                                                                                    | Monoline<br>Commercial Property       | Lump of<br>Coal/Gold(82)       | 0 - N/A      | Mary Oberleitner<br>02/27/2006 | \$0.00     | 03/15/2006         | Retail Sale      | 15 😰           |
|         | 2                                                                                                    | <b>Package</b><br>Commercial Auto (Al | Bronze/Gold<br>(82)            | 0 - N/A      | Mary Oberleitner<br>02/27/2006 | \$0.00     | 03/15/2006         | Retail Sale      | :s 😰           |

# Using Context Tools on the HOME > OPPORTUNITIES Screen

The context tools are shortcut links that are accessed by right clicking either of the **Details** icons on the **HOME > OPPORTUNITIES** screen. To use these links, right click the desired **Details** icon, position the mouse pointer over the desired option to highlight, and left click. Right clicking on the **Details** icon with the blue border presents shortcut links as follows:

| Shortcut Link               | Description                                                                                                    |
|-----------------------------|----------------------------------------------------------------------------------------------------|
| Open                        | Choosing this option opens the Client Profile screen.                                                                                                    |
| Add New Opportunity         | Choosing this option opens the Add New Opportunity screen allowing the lines of business to be selected.                                                                                  |
| Market New Line of Business | Choosing this option adds a marketing action annotation and marketing screen. The line of business selection screen is displayed ready for the line of business to be selected and added. |

| - | opportunities |                    |                |  |  |  |  |
|---|---------------|--------------------|----------------|--|--|--|--|
|   |               |                    |                |  |  |  |  |
|   | All           |                    | *              |  |  |  |  |
|   |               | Client Name        | Policy Type    |  |  |  |  |
|   | Detai         | ls Assign          | Line of Busine |  |  |  |  |
|   |               | Open               |                |  |  |  |  |
|   | <b></b>       | Add New Opportunil | зy             |  |  |  |  |
|   | <b>.</b>      | Market New Line of | Business       |  |  |  |  |

Right clicking on the **Details** icon without the blue border presents shortcut links as follows:

| Shortcut Link            | Description                                                                                                    |
|--------------------------|----------------------------------------------------------------------------------------------------|
| Open                     | Choosing this option opens the opportunity detail.                                                                                                    |
| Add New Line of Business | Choosing this option allows the addition of a new line of business to be added to the existing opportunity.                                                     |
| Market                   | Choosing this option moves the opportunity to marketing. When moved to marketing the opportunity will no longer be on the Home or Client opportunities screens. |
| Print                    | Choosing this option brings up the PDF of the application and may be printed if desired.                                                                        |

| opport   | opportunities             |                               |  |  |  |  |
|----------|---------------------------|-------------------------------|--|--|--|--|
| All      |                           | *                             |  |  |  |  |
| Detai    | Client Name<br>ils Assign | Policy Type<br>Line of Busine |  |  |  |  |
| - D      | Cathy Smith               |                               |  |  |  |  |
|          | Open                      | ы н<br>                       |  |  |  |  |
|          | Add New Line of Bus       | iness                         |  |  |  |  |
| <b>*</b> | Market<br>Print           |                               |  |  |  |  |

# Marketing

The **HOME** > **MARKETING** screen contains all new marketing and re-marketing submissions. All marketing submissions remain on the **HOME** > **MARKETING** screen until the policy has been placed in force, renewed, or the marketing submission is sent to history.

By default, the branches filter (upper left under **marketing**) is set to **All**, displaying marketing submissions for all branches. The user's security settings determine which branches are available. If security has only been granted for one branch, then changing this setting will not be necessary. Click the drop-down box to select a branch and the screen will automatically refresh to include only the items for that branch.

| r | marketing |        |                              |                                 |                 |                            |     |                      |             |                                                              | ~ |
|---|-----------|--------|------------------------------|---------------------------------|-----------------|----------------------------|-----|----------------------|-------------|--------------------------------------------------------------|---|
|   | All       |        | *                            |                                 | Showing Pa      | ge1of5 ▶N                  | 1 🗸 |                      |             | Filters: [Show]                                              |   |
| L | Details   | Assign | Client Name<br>Policy Number | Policy Type<br>Line of Business | Stage<br>Status | Updated By<br>Updated Date | I   | Estimated<br>Premium | Policy Term | Billing Ca <del>rri</del> er<br>Issuing Car <del>ri</del> er |   |

Clicking the [Show] link on the upper right side of the screen opens the search filter. The defaults for this screen are as follows:

| Field                | Description               |
|----------------------|---------------------------|
| Save Filter Settings | Unchecked                 |
| Eff. Date (Fr)       | Current Date              |
| Eff. Date (To)       | 30 Days From Current Date |
| Assignment           | User Logged In            |
| Sort Field 1         | Effective Date            |
| Sort Order 1         | Ascending                 |

| nexsure                                     |                                 |                  |                            |                                | Home   Help   Setup   Logout          |
|---------------------------------------------|---------------------------------|------------------|----------------------------|--------------------------------|---------------------------------------|
| SEARCH   ORGA                               | NIZATION   REPORTS   CA         | MPAIGNS          |                            | Bookmarks:                     | Expand   Add   Remove Selected 🛛 🏁    |
| ACTIONS   OPPORTUNITIES   MARKETING         | BINDER LOG   EDITS   AUDI       | TS   EXPIRATIONS | ENDORSEMENTS   CANCE       | LLATIONS   CLAIMS   INTE       | RFACE   DELIVERY                      |
| Hello, Betsy Cormier                        |                                 |                  |                            |                                | ► Home                                |
| marketing                                   |                                 |                  |                            |                                |                                       |
| All                                         |                                 | Showing P        | age 0 of 0 🕨 🕅             |                                | Filters: [Hide]                       |
| Search Filters<br>Client Name:              | Eff. Date (Fr):                 |                  | Eff. Date (To):            | Ass                            | ignment:                              |
| Client Type: All                            | Exp. Date (Fr):                 |                  | Exp. Date (To):            | 🤨 🚺 Resp                       | onsibility:                           |
| Policy Status: All                          | Issuing Carrier:                |                  | LOB:                       | Up                             | dated By:                             |
| Bill Method: All                            | Updated Date (Fr):              |                  | Updated Date (To):         | 🚺 🚺 Ret                        | ail Agent:                            |
| Business Type(s):                           |                                 |                  |                            |                                |                                       |
| Sort Filters Sort Field 1:                  | Sort Order 1:                   | •                | Sort Field 2:              | Sort                           | : Order 2: Search Clear               |
| Client Name<br>Details Assign Policy Number | Policy Type<br>Line of Business | Stage<br>Status  | Updated By<br>Updated Date | Estimated<br>Premium Policy Te | Billing Carrier<br>rm Issuing Carrier |

The search filter is used when searching for specific items or for applying sort filters. Clicking the **Save Filter Settings** check box on the Search Filters screen and clicking the **Search** button will change the default setting view. The next time the screen is selected by this user, the items returned will show whatever was stored in the search filter settings. Exercise caution when using the Save Filter Settings check box with a date range entered as returned marketing submissions will be restricted to that date range. Use the **Variable** icon to enter a variable number of days to set a continuous date range to be used with **Save Filter Settings**. Enter + or - and the number of days up to three digits. The date will then be + (after) or - (before) the current date. As a general rule, check the filter settings each time this screen is accessed.

Access to marketing submissions for clients may be restricted to the people assigned to the marketing policy. Marketing submissions that are restricted will display on **HOME** > **MARKETING** only if the person logged on is assigned to them. All other non-restricted marketing submissions for **Suspects**, **Prospects** and **Clients** are displayed and can be searched for by all staff members, whether or not they are assigned to the marketing policy.

#### Understanding the Marketing Screen

Marketing submissions on the **HOME > MARKETING** screen are grouped together by client making it easy to identify the current step in the marketing process. Clicking the  $\frac{1}{200}$  icon on the left side of the screen displays all assignments for the marketing submission.

| Assignment List. |   |                 |            |    |             |  |  |
|------------------|---|-----------------|------------|----|-------------|--|--|
|                  |   | Responsibility  | First Name | MI | Last Name   |  |  |
|                  |   | Account Manager | David      |    | Cline       |  |  |
| -                | V | Producer        | Mary       |    | Oberleitner |  |  |

#### CHAPTER 2

When you move your mouse over the Policy Number line, a pop-up window displays the Policy Number field and free-form Policy Description field of the marketing submission.

| All         |        | ~                                      |                                 | Showing Pag     | e1of1 ▶∭                    | 1 🛩 |                      |                          | Filters: [Sho                      |
|-------------|--------|----------------------------------------|---------------------------------|-----------------|-----------------------------|-----|----------------------|--------------------------|------------------------------------|
| Details     | Assign | Client Name<br>Policy Number           | Policy Type<br>Line of Business | Stage<br>Status | Updated By<br>Updated Date  |     | Estimated<br>Premium | Policy Term              | Billing Carrier<br>Issuing Carrier |
| <b>&gt;</b> |        | New England Power                      | (Commercial Lines)              |                 |                             |     |                      |                          |                                    |
| •           |        | Unassigned<br>Pr Unassigned<br>NH Auto | Monoline                        | Marketing       | Betsy Cormier<br>02/01/2008 |     | \$0.00 D             | 02/01/2008<br>02/01/2009 | The Hartford<br>Insurance          |

Any annotation actions, whether open or closed, display in the marketing submission. To look at or modify the action, click the 🧐 icon with the left mouse button to open the action.

| nex                                                                       | sure      |                              |                                 |                      |                            |                      |                          | iome   Help   Setup                | LOGOU |
|---------------------------------------------------------------------------|-----------|------------------------------|---------------------------------|----------------------|----------------------------|----------------------|--------------------------|------------------------------------|-------|
| SEARCH   ORGANIZATION   REPORTS Bookmarks: Expand   Add   Remove Selected |           |                              |                                 |                      |                            |                      |                          |                                    |       |
| ACTIONS                                                                   | OPPORTUNI | TIES   MARKETING             | BINDER LOG   EDITS   A          | UDITS   EXPIRATION   | S   ENDORSEMENTS           | CANCELLATIONS   CLA  | IMS   INTERFACE          | DELIVERY                           |       |
| Hello, Mary Oberleitner Home                                              |           |                              |                                 |                      |                            |                      |                          |                                    |       |
| marketin                                                                  | ng        |                              |                                 |                      |                            |                      |                          |                                    |       |
| All                                                                       |           | *                            |                                 | Showing Page         | 5 of 5 🕨                   | 5 🛩                  |                          | Filters: [                         | Show] |
| Details                                                                   | Assign    | Client Name<br>Policy Number | Policy Type<br>Line of Business | Stage<br>Status      | Updated By<br>Updated Date | Estimated<br>Premium | Policy Term              | Billing Carrier<br>Issuing Carrier |       |
| <b>&gt;</b>                                                               |           | Over 10516                   | (Commercial Lines)              |                      |                            |                      |                          |                                    | ^     |
| <b>*</b>                                                                  | 2         | Test 10516                   | Monoline<br>Commercial Property | Marketing<br>Pending | Anne Hammor<br>06/20/2005  | \$0.00 A             | 06/20/2005<br>06/20/2006 | Auto Owners<br>Auto Owners         |       |
|                                                                           | ø         | Create new mark              | eting                           |                      |                            |                      |                          |                                    |       |

# Using Context Tools on the HOME > MARKETING Screen

The context tools are shortcut links that are accessed by right clicking either of the **Details** icons on the **HOME > MARKETING** screen. To use these links, right click the desired **Details** icon, position the mouse pointer over the desired option to highlight, and left click. Right clicking on the **Details** icon with the blue border presents shortcut links as follows:

| Shortcut Link               | Description                                                                                                    |
|-----------------------------|----------------------------------------------------------------------------------------------------|
| Open                        | Choosing this option opens the Client Profile screen.                                                                                                    |
| Add New Opportunity         | Choosing this option opens the Add New Opportunity screen allowing the lines of business to be selected.                                                                                  |
| Market New Line of Business | Choosing this option adds a marketing action annotation and marketing screen. The line of business selection screen is displayed ready for the line of business to be selected and added. |

| marketing |                                             |  |  |  |  |  |
|-----------|---------------------------------------------|--|--|--|--|--|
| All       | *                                           |  |  |  |  |  |
| Detai     | Client Name<br>Details Assign Policy Number |  |  |  |  |  |
| <b></b>   | Open                                        |  |  |  |  |  |
|           | Add New Opportunity                         |  |  |  |  |  |
|           | Market New Line of Business                 |  |  |  |  |  |

Right clicking on the **Details** icon without the blue border presents shortcut links as follows:

| Shortcut Link            | Description                                                                                                    |
|--------------------------|----------------------------------------------------------------------------------------------------|
| Open                     | Choosing this option opens the marketing underwriting screen.                                                                                                    |
| Add New Line of Business | Choosing this option adds a marketing action annotation and marketing screen. The line of business selection screen is displayed ready for the lines of business to be selected and added. |
| Market Existing          | Choosing this option adds an action annotation, copies the selected applications to marketing.                                                                                             |
| Print                    | Choosing this option brings up the PDF of the application and may be printed if desired.                                                                                                   |
| Rate                     | Choosing this option brings up the screen to rate the selected line of business. If not applicable, the rate link will be gray indicating it is inactive.                                  |
| Send to History          | Choosing this option sends the selected marketing submission to history.                                                                                                    |
| Submit                   | If not applicable, the rate link will be gray indicating it is inactive.                                                                                                    |

| marketing   |                 |                          |                                                                                                    |  |  |  |  |
|-------------|-----------------|--------------------------|----------------------------------------------------------------------------------------------------|--|--|--|--|
| All         |                 |                          | ~                                                                                                    |  |  |  |  |
| Deta        | ils Assign      | Client Nam<br>Policy Num | e<br>ber                                                                                                    |  |  |  |  |
| <b>&gt;</b> |                 | New Englar               | nd Po                                                                                                    |  |  |  |  |
| <b>&gt;</b> | Open            |                          | וו                                                                                                    |  |  |  |  |
|             | Add New Line    | e of Business            | ma                                                                                                    |  |  |  |  |
|             | Market Existi   | ng                       | П                                                                                                    |  |  |  |  |
|             | Print           |                          |                                                                                                    |  |  |  |  |
|             | Rate            |                          |                                                                                                    |  |  |  |  |
|             | Send To History |                          |                                                                                                    |  |  |  |  |
|             | Submit          |                          |                                                                                                    |  |  |  |  |
|             | All Deta        | All<br>Details Assign    | All  Details Assign Client Nam Policy Num  Open Add New Line of Business Market Existing Print Rate Send To History Submit |  |  |  |  |

Right clicking on the **Memo** <sup>6</sup> icon presents shortcut links as follows:

| Shortcut Link     | Description                                                                                                    |
|-------------------|----------------------------------------------------------------------------------------------------|
| Open              | Choosing this option opens this action for modification.                                                                                                    |
| Add New Action    | Choosing this option adds a new personal action for the logged in user.                                                                                                    |
| Mark as Closed    | Choosing this option closes the action. If the action is marked as closed, this link will be gray indicating it is inactive.                                                                                                    |
| Print Application | If a policy is associated with the action, choosing this option brings up the PDF of the application and may be printed if desired. If no application is associated with the action, this link will be gray indicating it is inactive. |

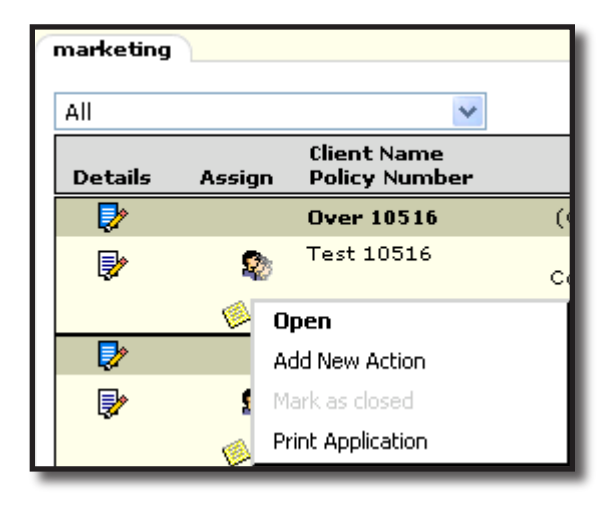

## Binders

The **HOME** > **BINDER LOG** screen contains all open binders added in Nexsure. If the view is changed to **Bound/Future** - **No Open binder**, policies that have a status of **Bound** or **Future** may be viewed. The benefit of the **Bound/Future** - **No Open binder** view applies to policies that were bound by the carrier, or on an application where a separate binder was not necessary. Binders are removed from the open binders view by accessing the binder in Nexsure and clicking the [Close] link.

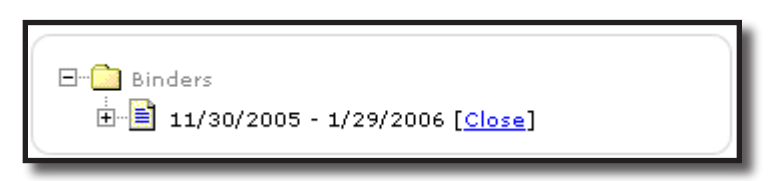

**Bound/Future** policies are removed from the list by accessing the **underwriting** screen and clicking the **In Force** link on the navigation toolbar. Click the **OK** button on the confirmation screen to confirm changing the status from **Bound** or **Future** to **In Force**.

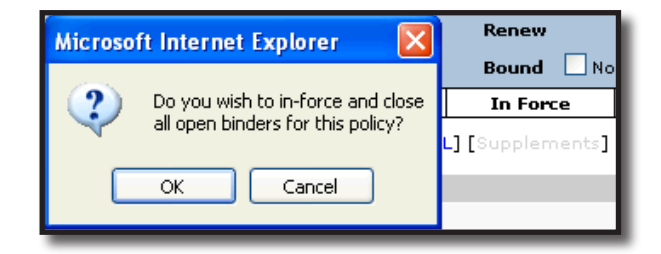

By default, the branches filter (upper left under **binder log**) is set to **All**, displaying binders for all branches. The user's security settings determine which branches are available. If security has only been granted for one branch, changing this setting will not be necessary. Click the drop-down box to select a branch and the screen will automatically refresh to include only items for that branch.

| binder l | og         |                              |                                 |                 |                            |                                                                     |                                    |    |
|----------|------------|------------------------------|---------------------------------|-----------------|----------------------------|---------------------------------------------------------------------|------------------------------------|----|
| Branch   | All        |                              | ~                               |                 |                            |                                                                     |                                    |    |
| View     | Agency Is: | sued Binders                 | ~                               | Showing Pa      | ge1of2 ▶N                  | 1 🕶                                                                 | Filters: [Show]                    | 11 |
| Detail   | s Assign   | Client Name<br>Policy Number | Policy Type<br>Line of Business | Stage<br>Status | Updated By<br>Last Updated | Annualized \$ Coverage Eff Date<br>Billed Premium Coverage Exp Date | Billing Carrier<br>Issuing Carrier |    |

Clicking the [Show] link on the upper right side of the screen opens the search filter. The defaults for this screen are as follows:

| Field                | Description                                 |
|----------------------|---------------------------------------------|
| Save Filter Settings | Unchecked                                   |
| Assignment           | User logged in                              |
| Sort Field 1         | Coverage Expiration Date (Binder Exp. Date) |
| Sort Order 1         | Ascending                                   |

| nexsure                                     |                                 |                   |                            |                                           | НОМЕ                           | HELP   SETUP   LOGOUT              |
|---------------------------------------------|---------------------------------|-------------------|----------------------------|-------------------------------------------|--------------------------------|------------------------------------|
| SEARCH   OF                                 | RGANIZATION                     |                   |                            |                                           | Bookmarks: Expa                | nd   Add   Remove Selected         |
| ACTIONS   OPPORTUNITIES   MARKETING         | BINDER LOG   EDITS              | AUDITS   EXPIRATI | ONS   ENDORSEMENTS         | CANCELLATIONS   CLA                       | IMS   INTERFACE                | DELIVERY                           |
|                                             |                                 |                   |                            |                                           |                                | Home                               |
| binder log                                  |                                 |                   |                            |                                           |                                | <u>^</u>                           |
| Branch: All                                 | ~                               |                   |                            |                                           |                                |                                    |
| View: Agency Issued Binders                 | ~                               | Showing           | Page 0 of 0 🕨              |                                           |                                | Filters: [Hide]                    |
| Search Filters                              |                                 |                   |                            |                                           |                                | Save Filter Settings 🔲             |
| Client Name:                                | Cvg. Eff. Date (Fr):            |                   | Cvg. Eff. Date (To):       |                                           | Assignment:                    |                                    |
| Client Type: All                            | Cvg. Exp. Date (Fr):            |                   | Cvg. Exp. Date (To):       |                                           | Responsibility:                |                                    |
| Policy All                                  | Issuing Carrier:                |                   | LOB:                       |                                           | Updated By:                    |                                    |
| Bill Method: All                            | Updated Date (Fr):              | 1 - C             | Updated Date (To):         |                                           | Retail Agent:                  | =                                  |
| Sort Filters                                |                                 |                   |                            |                                           |                                |                                    |
| Sort Field 1: 🗸                             | Sort Order 1:                   | ~                 | Sort Field 2:              | ~                                         | Sort Order 2:                  | ~                                  |
|                                             |                                 |                   |                            |                                           |                                | Clear Search                       |
| Client Name<br>Details Assign Policy Number | Policy Type<br>Line of Business | Stage<br>Status   | Updated By<br>Last Updated | Annualized \$ Cove<br>Billed Premium Cove | rage Eff Date<br>rage Exp Date | Billing Carrier<br>Issuing Carrier |

The search filter is used when searching for specific items or for applying sort filters. Clicking the **Save Filter Settings** check box on the Search Filters screen and clicking the **Search** button will change the default setting view. The next time the screen is selected by this user the items returned will show whatever was stored in the search filter settings. Using the Save Filter Settings option also includes the view selected. Exercise caution when using the Save Filter Settings check box with a date range entered as returned binders will be restricted to that date range. Use the **Variable** icon to enter a variable number of days to set a continuous date range to be used with **Save Filter Settings**. Enter + or - and the number of days up to three digits. The date will then be + (after) or - (before) the current date. As a general rule, check the filter settings each time this screen is accessed.

Access to **Bound** or **Future** policies may be restricted to the people assigned to the policy. **Bound** or **Future** policies that are restricted will display on **HOME** > **BINDER LOG**. The person logged on may only access policies assigned to them. All other non-restricted **Bound** or **Future** policies are displayed and can be searched for by all staff members, whether or not they are assigned to the policy.

# Understanding the Binder Log Screen

Binders on the HOME > BINDER LOG screen are grouped together by client making it easy to identify all **Open/Bound/Future** policies for each client. Clicking the  $\frac{1}{2}$  icon on the left side of the screen displays all assignments for the binder log.

| Assignm  | ient List.      |            |             | ne sure   |
|----------|-----------------|------------|-------------|-----------|
|          | Responsibility  | First Name | MI          | Last Name |
| <b>I</b> | Account Manager | David      |             | Cline     |
| <b>I</b> | Producer        | Mary       | Oberleitner |           |

| binder | og        |                              |                                      |                    |                              |                                   |                                        |                                                 |
|--------|-----------|------------------------------|--------------------------------------|--------------------|------------------------------|-----------------------------------|----------------------------------------|-------------------------------------------------|
| Branch | : All     |                              | *                                    |                    |                              |                                   |                                        |                                                 |
| View   | Agency Is | sued Binders                 | *                                    | 🕅 Showing Pa       | ge 1 of 1 🕨                  | 1 🗸                               |                                        | Filters: [Show]                                 |
| Detai  | s Assign  | Client Name<br>Policy Number | Policy Type<br>Line of Business      | Stage<br>Status    | Updated By<br>Last Updated   | Annualized \$<br>Billed Premium ( | Coverage Eff Date<br>Coverage Exp Date | Billing Ca <del>rri</del> er<br>Issuing Carrier |
|        |           | Masons Grill                 | (Commercial Lines)                   |                    |                              |                                   |                                        | <u>^</u>                                        |
|        | 20        | WC-786786                    | Monoline<br>Workers Compensat        | Policy<br>In Force | Mary Oberleitn<br>02/27/2006 | <b>\$0.00 D</b><br>\$0.00 D       | 02/27/2006<br>04/28/2006               | AllState<br>AllState                            |
|        | 20        | WC-56556                     | <b>Monoline</b><br>Workers Compensat | Policy<br>Bound    | Mary Oberleitn<br>06/07/2005 | <b>\$0.00 D</b><br>\$0.00 D       | 02/17/2006<br>04/18/2006               | Allied Insurance<br>Allied Insurance            |

When you move your mouse over the Policy Number line, a pop-up window displays the **Policy Number** field and free-form **Policy Description** field of the Bound policy.

| binder la | g         |                           |                       |                                 |                 |                |
|-----------|-----------|---------------------------|-----------------------|---------------------------------|-----------------|----------------|
| Branch:   | All       |                           | *                     |                                 |                 |                |
| View:     | Agency Is | sued Binders              | •                     |                                 | Showing Pag     | ge 1 of 1      |
| Details   | Assign    | Client Name<br>Policy Num | e<br>ber I            | Policy Type<br>ine of Business  | Stage<br>Status | Upda<br>Last l |
| <b></b>   |           | Cormier Co                | nstructio (           | Commercial Lines)               |                 |                |
| -         | 20        | Binder1234                | A                     | Monoline<br>uto - Commercial (I | Policy<br>Bound | Betsy<br>02/0  |
|           |           |                           | Binder1234<br>NH Auto |                                 |                 |                |

# Binder Expiration (Coverage Exp) Date Color Scheme

Use the **Coverage Expiration Date** on the **HOME > BINDER LOG** screen to determine when binders should be extended and to follow-up on receipt of the policy or change. These color coded dates assist in visual determination of binders that are approaching their expiration date.

| binder log |            |                              |                                        |                    |                              |                                     |                                        |                                      |
|------------|------------|------------------------------|----------------------------------------|--------------------|------------------------------|-------------------------------------|----------------------------------------|--------------------------------------|
| Branch:    | All        |                              | *                                      |                    |                              |                                     |                                        |                                      |
| View:      | Agency Iss | ued Binders                  | ~                                      | 🕅 🔍 Showing Pa     | ge 1 of 1 🕨                  | 1 🕶                                 |                                        | Filters: [Sho                        |
| Details    | Assign     | Client Name<br>Policy Number | Policy Type<br>Line of Business        | Stage<br>Status    | Updated By<br>Last Updated   | Annualized \$<br>Billed Premium     | Coverage Eff Date<br>Coverage Exp Date | Billing Carrier<br>Issuing Carrier   |
|            |            | Masons Grill                 | (Commercial Lines)                     |                    |                              |                                     |                                        |                                      |
|            | 2          | WC-786786                    | <b>Monoline</b><br>Workers Compensat   | Policy<br>In Force | Mary Oberleitn<br>02/27/2006 | <b>\$0.00 D</b><br>\$0.00 D         | 02/27/2006<br>04/28/2006               | AllState<br>AllState                 |
|            | 2          | WC-56556                     | <b>Monoline</b><br>Workers Compensat   | Policy<br>Bound    | Mary Oberleitn<br>06/07/2005 | <b>\$0.00 D</b><br>\$0.00 D         | 02/17/2006<br>04/18/2006               | Allied Insurance<br>Allied Insurance |
| V          |            | JH Electrical                | (Commercial Lines)                     |                    |                              |                                     |                                        |                                      |
| <b>*</b>   | 20         | UMB-7898980                  | Monoline<br>Umbrella - Commerc         | Policy<br>Bound    | Mary Oberleitn<br>06/09/2005 | <b>\$0.00 D</b><br>\$0.00 D         | 06/09/2005<br>08/08/2005               | Allied Insurance<br>Allied Insurance |
| Þ          |            | Rugged Tires                 | (Commercial Lines)                     |                    |                              |                                     |                                        |                                      |
|            | 2          | BA-89778-A                   | <b>Monoline</b><br>Commercial Auto (Al | Policy<br>Future   | Mary Oberleitn<br>08/23/2005 | <b>\$1,500.00 A</b><br>\$1,500.00 A | 04/27/2005<br>04/27/2006               | Auto Owners<br>Auto Owners           |
|            |            | Winston Auto Parts           | (Commercial Lines)                     |                    |                              |                                     |                                        |                                      |
|            | 2          | UMB-9867698                  | Monoline<br>Umbrella - Commerc         | Policy<br>In Force | Mary Oberleitn<br>10/11/2005 | <b>\$0.00 D</b><br>\$0.00 D         | 09/26/2005<br>01/06/2006               | Hartford<br>Hartford                 |
| Þ          |            | Brenda Maxim Sales           | (Commercial Lines)                     |                    |                              |                                     |                                        |                                      |
|            | 2          | gg-2472                      | Monoline<br>Commercial Property        | Policy<br>Bound    | Mary Oberleitn<br>10/11/2005 | <b>\$0.00 A</b><br>\$0.00 A         | 08/11/2005<br>11/10/2005               | Travelers<br>Travelers               |

The binder **Coverage Expiration Date** is displayed in one of 4 colors and changes based on the current date in relation to the binder's Coverage Expiration Date.

- Black indicates that the binder will expire in 90 days or more.
- Green indicates that the binder will expire in the next 89 31 days.
- Orange indicates that the binder will expire in the next 30 days.
- **Red** indicates that the binder has expired.

## Using Context Tools on the HOME > BINDER LOG Screen

The context tools are shortcut links that are accessed by right clicking either of the **Details** icons on the **HOME > BINDER LOG** screen. To use these links, right click the desired **Details** icon, position the mouse pointer over the desired option to highlight, and left click. Right clicking on the **Details** icon with the blue border presents shortcut links as follows:

| Shortcut Link               | Description                                                                                                    |
|-----------------------------|----------------------------------------------------------------------------------------------------|
| Open                        | Choosing this option opens the Client Profile screen.                                                                                                    |
| Add New Opportunity         | Choosing this option opens the Add New Opportunity screen allowing the lines of business to be selected.                                                                                  |
| Market New Line of Business | Choosing this option adds a marketing action annotation and marketing screen. The line of business selection screen is displayed ready for the line of business to be selected and added. |

| 1 | binder log |                                     |  |  |  |  |  |
|---|------------|-------------------------------------|--|--|--|--|--|
|   | Branch:    | All                                 |  |  |  |  |  |
|   | View:      | Agency Issued Binders               |  |  |  |  |  |
|   | Details    | Client Name<br>Assign Policy Number |  |  |  |  |  |
|   | 2          | Dpen                                |  |  |  |  |  |
|   | <b>P</b>   | Add New Opportunity                 |  |  |  |  |  |
|   |            | Market New Line of Business         |  |  |  |  |  |

Right clicking on the **Details** icon without the blue border presents shortcut links as follows:

| Shortcut Link   | Description                                                                                                    |
|-----------------|----------------------------------------------------------------------------------------------------|
| Open            | Choosing this option opens the binder detail.                                                                                                    |
| Market Existing | Choosing this option adds an action annotation, copies the selected applications to marketing.                                                                                              |
| Print           | Choosing this option brings up the PDF of the application and may be printed if desired.                                                                                                    |
| Service         | Choosing this option displays Servicing. After selecting the servicing option and selecting [Next], the policy selected from the HOME > BINDER LOG is automatically chosen for the service. |

| binder log |                 |                            |  |  |  |  |
|------------|-----------------|----------------------------|--|--|--|--|
| Branch:    | All             |                            |  |  |  |  |
| View:      | Agency Iss      | ued Binders                |  |  |  |  |
| Details    | Assign          | Client Name<br>Policy Numb |  |  |  |  |
| <b></b>    |                 | Masons Grill               |  |  |  |  |
| 🐶 c        | )pen            |                            |  |  |  |  |
| D 🕞 🕨      | 1arket Existing |                            |  |  |  |  |
| F          | rint            |                            |  |  |  |  |
| S S        | iervice         |                            |  |  |  |  |

# Edits

An edit is an internal change or correction made by the user on an in-force policy that does not require notification to the carrier. The **HOME > EDITS** screen shows all in-force polices that have a pending edit status. A pending edit remains on the **HOME > EDITS** screen until the edit has been posted or aborted.

By default, the branches filter (upper left under **edits**) is set to **All**, displaying pending edits for all branches. The user's security settings determine which branches are available. If security has only been granted for one branch, then changing this setting will not be necessary. Click the drop-down box to select a branch and the screen will automatically refresh to include only the items for that branch.

| 6 | edits   |                  |                           |                                 |                 |                            |                                 |             |                                    |  |
|---|---------|------------------|---------------------------|---------------------------------|-----------------|----------------------------|---------------------------------|-------------|------------------------------------|--|
| [ | All     |                  | ~                         |                                 | Showing Pa      | ge 1 of 1 🕨                | 1 💌                             |             | Filters: [Show]                    |  |
|   | Details | Cli<br>Assign Po | ient Name<br>blicy Number | Policy Type<br>Line of Business | Stage<br>Status | Updated By<br>Updated Date | Annualized \$<br>Billed Premium | Policy Term | Billing Carrier<br>Issuing Carrier |  |

Clicking the [Show] link on the upper right side of the screen opens the search filter. The defaults for this screen are as follows:

| Field Name           | Default        |
|----------------------|----------------|
| Save Filter Settings | Unchecked      |
| Assignment           | User logged in |
| Sort Field 1         | Updated Date   |
| Sort Order 1         | Ascending      |

| nexsure                                     |                                 |                  |                            |                                 | ном               | HELP   SETUP   LOGOUT              |
|---------------------------------------------|---------------------------------|------------------|----------------------------|---------------------------------|-------------------|------------------------------------|
| SEARCH   ORGAN                              | IZATION   REPORTS   CA          | MPAIGNS          |                            | Bool                            | kmarks: Expand    | Add   Remove Selected 🟾 🍀          |
| ACTIONS   OPPORTUNITIES   MARKETING   B     | INDER LOG   EDITS   AUDI        | TS   EXPIRATIONS | ENDORSEMENTS   CAN         | ICELLATIONS   CLAIM             | S   INTERFACE   D | DELIVERY                           |
| Hello, Betsy Cormier                        |                                 |                  |                            |                                 |                   | ► Home                             |
| edits                                       |                                 |                  |                            |                                 |                   |                                    |
| All                                         |                                 | Showing P        | age 0 of 0 🕨 🕅             |                                 |                   | Filters: [Hide]                    |
| Search Filters                              |                                 |                  |                            |                                 |                   | Save Filter Settings 📃             |
| Client Name:                                | Eff. Date (Fr):                 |                  | Eff. Date (To):            | ē                               | Assignment:       | Betsy Cormier                      |
| Client Type: All                            | Exp. Date (Fr):                 |                  | Exp. Date (To):            |                                 | Responsibility:   |                                    |
| Policy Status: All                          | Issuing Carrier:                |                  | LOB:                       |                                 | Updated By:       |                                    |
| Bill Method: All                            | Updated Date (Fr):              |                  | Updated Date (To):         |                                 | Retail Agent:     |                                    |
| Business Type(s):                           |                                 |                  |                            |                                 |                   |                                    |
| Sort Filters                                |                                 |                  |                            |                                 |                   |                                    |
| Sort Field 1: Eff Date                      | Sort Order 1: Asce              | ending 💌         | Sort Field 2:              | -                               | Sort Order 2:     |                                    |
|                                             |                                 |                  |                            |                                 |                   | Search Clear                       |
| Client Name<br>Details Assign Policy Number | Policy Type<br>Line of Business | Stage<br>Status  | Updated By<br>Updated Date | Annualized \$<br>Billed Premium | Policy Term       | Billing Carrier<br>Issuing Carrier |

The search filter is used when searching for specific items or for applying sort filters. Clicking the **Save Filter Settings** check box on the Search Filters screen and clicking the **Search** button will change the default setting view. The next time the screen is selected by this user, the items returned will show whatever was stored in the search filter settings. Exercise caution when using the Save Filter Settings check box since pending edits lock the policy and prevent further servicing until the edit is posted or aborted. Also, entering a date range and saving filters with the Save Filter Settings check box selected will restrict results to pending edits within this saved date range. Use the **Variable** icon to enter a variable number of days to set a continuous date range to be used with **Save Filter Settings**. Enter + or - and the number of days up to three digits. The date will then be + (after) or - (before) the current date. As a general rule, check the filter settings each time this screen is accessed.

Access to policies may be restricted to the people assigned to them. Pending edits will display on **HOME** > **EDITS** only if the person logged on is assigned to the restricted policy. All other non-restricted policies are displayed and can be searched for by all staff members, whether or not they are assigned to the policy with the pending edit.

**Note:** Make sure to check the **Home** > **Edits** screen daily to make sure there are no outstanding edits as they will prevent further servicing of the policy. Edits must be posted or aborted in order to do other servicing functions.

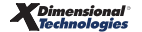

# Understanding the Edits Screen

Edits on the **HOME** > **EDITS** screen are grouped together by client making it easy to identify all pending edits for each client. Clicking the **a** icon on the left side of the screen displays all assignments for the edits.

| Assignment List. |          |                 |            |    |             |  |
|------------------|----------|-----------------|------------|----|-------------|--|
|                  |          | Responsibility  | First Name | MI | Last Name   |  |
| 5                |          | Account Manager | David      |    | Cline       |  |
| <b>S</b>         | <b>V</b> | Producer        | Mary       |    | Oberleitner |  |

When you move your mouse over the Policy Number line, a pop-up window displays the Policy Number field and free-form Policy Description field of the policy.

| All         |          | *                            |                                 | Showing Pa      |
|-------------|----------|------------------------------|---------------------------------|-----------------|
| Details     | Assign   | Client Name<br>Policy Number | Policy Type<br>Line of Business | Stage<br>Status |
| <b>&gt;</b> |          | Betsy Cormier                | (Commercial Lines)              |                 |
| <b>&gt;</b> | 2        | BA123456                     | Monoline<br>Auto - Commercial ( | Edit<br>Pending |
|             | <u>ø</u> | Edi BA123456<br>NH A/Risk Au | to                              |                 |
|             |          |                              |                                 |                 |

Any annotation actions, whether open or closed are displayed with the edit. To look at or modify the action, click the 🧐 icon with the left mouse button to open the action.

| edits    |        |                              |                                  |                 |                             |                                 |                          |                                    |
|----------|--------|------------------------------|----------------------------------|-----------------|-----------------------------|---------------------------------|--------------------------|------------------------------------|
| All      |        | *                            |                                  | Showing Pa      | ge 1 of 1 🕨                 | 1 🕶                             |                          | Filters: [Show]                    |
| Details  | Assign | Client Name<br>Policy Number | Policy Type<br>Line of Business  | Stage<br>Status | Updated By<br>Updated Date  | Annualized \$<br>Billed Premium | Policy Term              | Billing Carrier<br>Issuing Carrier |
|          |        | Betsy Cormier                | (Commercial Lines)               |                 |                             |                                 |                          | <u>^</u>                           |
| <b>P</b> | 20     | BA123456                     | Monoline<br>Auto - Commercial (1 | Edit<br>Pending | Betsy Cormier<br>02/01/2008 | <b>\$0.00 D</b><br>\$0.00 D     | 09/07/2007<br>09/07/2008 | The Hartford<br>Insurance          |
|          | Ø      | Edited to correct            | policy number                    |                 |                             |                                 |                          |                                    |

#### Using Context Tools on the HOME > EDITS Screen

The context tools are shortcut links that are accessed by right clicking either of the **Details** icons on the **HOME > EDITS** screen. To use these links, right click the desired **Details** icon, position the mouse pointer over the desired option to highlight, and left click. Right clicking on the **Details** icon with the blue border presents shortcut links as follows:

| Shortcut Link               | Description                                                                                                    |
|-----------------------------|----------------------------------------------------------------------------------------------------|
| Open                        | Choosing this option opens the Client Profile screen.                                                                                                    |
| Add New Opportunity         | Choosing this option opens the Add New Opportunity screen allowing the lines of business to be selected.                                                                                  |
| Market New Line of Business | Choosing this option adds a marketing action annotation and marketing screen. The line of business selection screen is displayed ready for the line of business to be selected and added. |

| edits |                                       |  |  |  |  |  |
|-------|---------------------------------------|--|--|--|--|--|
| oll.  |                                       |  |  |  |  |  |
| AII   |                                       |  |  |  |  |  |
| Detai | Ulent Name<br>Is Assign Policy Number |  |  |  |  |  |
|       | Open                                  |  |  |  |  |  |
| - 🐶   | Add New Opportunity                   |  |  |  |  |  |
|       | Market New Line of Business           |  |  |  |  |  |

Right clicking on the **Details** icon without the blue border presents shortcut links as follows:

| Shortcut Link | Description                                                                                                    |  |  |
|---------------|----------------------------------------------------------------------------------------------------|--|--|
| Open          | Choosing this option opens the underwriting detail.                                                                                                    |  |  |
| Abort Edit    | Choosing this option aborts the pending edit and removes it from the policy and HOME > EDITS screen.                                                                                                    |  |  |
| Post Edit     | Choosing this option posts the pending edit. Posting pending edits sends the prior version of the policy to history and is updated with the posted edit. The posted pending edit is removed from the HOME > EDITS screen. |  |  |
| Print         | Choosing this option brings up the PDF of the application and may be printed if desired.                                                                                                    |  |  |

| edits       |            |                             |
|-------------|------------|-----------------------------|
| All         |            |                             |
| Detai       | ls Assign  | Client Name<br>Policy Numbe |
|             |            | Janet Anders                |
| <b>&gt;</b> | Open       | 110 15 100 01               |
|             | Abort Edit |                             |
|             | Post Edit  | []                          |
|             | Print      |                             |
| _           |            |                             |

| Shortcut Link  | Description                                                                                                    |  |  |  |
|----------------|----------------------------------------------------------------------------------------------------|--|--|--|
| Open           | Choosing this option opens this action for modification.                                                                                                    |  |  |  |
| Add New Action | Choosing this option adds a new personal action for the logged in user.                                                                                                    |  |  |  |
| Mark as Closed | Choosing this option closes the action. If the action is marked as closed, this link will b gray indicating it is inactive.                                                                                                    |  |  |  |
| Print          | If a policy is associated with the action, choosing this option brings up the PDF of the application and may be printed if desired. If no application is associated with the action, this link will be gray indicating it is inactive. |  |  |  |

Right clicking on the **Memo** <sup>1</sup>/<sub>2</sub> icon presents shortcut links as follows:

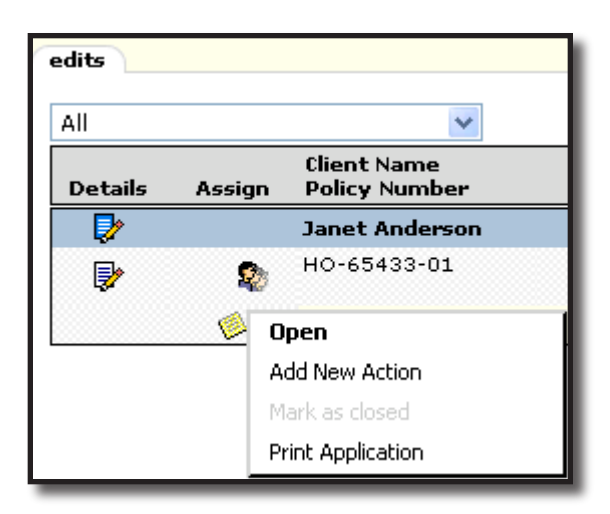

## **Audits**

An audit in Nexsure is identified as a policy where the branch has received an audit (on an auditable policy) from the carrier for a specific time frame where additional premium may be due. Service the policy in Nexsure, choose the **Audit** option and select the policy the audit is for. This changes the status to **Pending Audit** and the policy is then displayed on the **HOME > AUDITS** screen until the audit is posted or aborted.

The **HOME** > **AUDITS** screen shows all polices that have a pending audit status. A pending audit remains on the **HOME** > **AUDITS** screen until the audit is posted or aborted. Use the updated date on the audit to identify when the audit was received (as long as the audit is added the day it is received). Posting the audit indicates a satisfied audit.

By default, the branches filter (upper left under **audit**s) is set to **All**, displaying pending audits for all branches. The user's security settings determine which branches are available. If security has only been granted for one branch, then changing this setting will not be necessary. Click the drop-down box to select a branch and the screen will automatically refresh to include only the items for that branch.

| r | audits  |        |                              |                                 |                 |                            |                                 |             |                                    | ~ |
|---|---------|--------|------------------------------|---------------------------------|-----------------|----------------------------|---------------------------------|-------------|------------------------------------|---|
|   | All     |        | *                            |                                 | Showing Pa      | ge 1 of 1 🕨                | 1 🕶                             |             | Filters: [Show]                    |   |
|   | Details | Assign | Client Name<br>Policy Number | Policy Type<br>Line of Business | Stage<br>Status | Updated By<br>Updated Date | Annualized \$<br>Billed Premium | Policy Term | Billing Carrier<br>Issuing Carrier |   |

Clicking the [Show] link on the upper right side of the screen opens the search filter. The defaults for this screen are as follows:

| Field Name           | Default        |
|----------------------|----------------|
| Save Filter Settings | Unchecked      |
| Assignment           | User logged in |
| Updated Date (To)    | Current Date   |
| Sort Field 1         | Effective Date |
| Sort Order 1         | Ascending      |

| nexsure            |                              |                                 |                      |                            |                                 | ном                | e   Help   Setup   Logout          |
|--------------------|------------------------------|---------------------------------|----------------------|----------------------------|---------------------------------|--------------------|------------------------------------|
|                    | SEARCH   ORG                 | ANIZATION                       |                      |                            |                                 | Bookmarks: Exp     | and   Add   Remove Selecte         |
| ACTIONS   OPPORTUN | ITIES   MARKETING            | BINDER LOG   EDITS              | AUDITS   EXPIRATIONS | ENDORSEMENTS               | CANCELLATIONS   CLAIM           | MS   INTERFACE   I | DELIVERY                           |
|                    |                              |                                 |                      |                            |                                 |                    | ► Home                             |
| audits             |                              |                                 |                      |                            |                                 |                    |                                    |
| All                | *                            |                                 | Showing P            | age 0 of 0 🕨               |                                 |                    | Filters: [Hide]                    |
| Search Filters     |                              |                                 |                      |                            |                                 |                    | Save Filter Settings 📃             |
| Client Name:       |                              | Eff. Date (Fr):                 |                      | Eff. Date (To):            |                                 | Assignment:        |                                    |
| Client Type: All   | ~                            | Exp. Date (Fr):                 |                      | Exp. Date (To):            |                                 | Responsibility:    |                                    |
| Policy Status: All | ~                            | Issuing Carrier:                |                      | Billing Carrier            |                                 | Updated By:        |                                    |
| Bill Method: All   | ~                            | Updated Date (Fr):              |                      | Updated Date (To):         |                                 | LOB:               |                                    |
| Retail Agent:      |                              |                                 |                      |                            |                                 |                    |                                    |
| Sort Filters       |                              |                                 |                      |                            |                                 |                    |                                    |
| Sort Field 1:      | ~                            | Sort Order 1:                   | ~                    | Sort Field 2:              | ~                               | Sort Order 2:      | ~                                  |
|                    |                              |                                 |                      |                            |                                 |                    | Clear Search                       |
| Details Assign     | Client Name<br>Policy Number | Policy Type<br>Line of Business | Stage<br>Status      | Updated By<br>Updated Date | Annualized \$<br>Billed Premium | Policy Term        | Billing Carrier<br>Issuing Carrier |

The search filter is used when searching for specific items or for applying sort filters. Clicking the **Save Filter Settings** check box on the Search Filters screen and clicking the **Search** button will change the default setting view. The next time the screen is selected by this user, the items returned will show whatever was stored in the search filter settings. Exercise caution when using the Save Filter Settings check box with a date range entered as returned pending audits will be restricted to that date range. Use the **Variable** icon to enter a variable number of days to set a continuous date range to be used with **Save Filter Settings**. Enter + or - and the number of days up to three digits. The date will then be + (after) or - (before) the current date. As a general rule, check the filter settings each time this screen is accessed.

Access to policies may be restricted to the people assigned to them. Pending audits will display on **HOME** > **AUDITS** only if the person logged on is assigned to the restricted policy. All other non-restricted policies are displayed and can be searched for by all staff members, whether or not they are assigned to the policy with the pending audit.

#### **Understanding the Audits Screen**

Audits on the **HOME > AUDITS** screen are grouped together by client making it easy to identify all pending audits for each client. Clicking the  $\frac{1}{200}$  icon on the left side of the screen, displays all assignments for the **HOME > AUDITS** screen.

| Assignment List. |   |                 |            |    |             |  |  |  |
|------------------|---|-----------------|------------|----|-------------|--|--|--|
|                  |   | Responsibility  | First Name | MI | Last Name   |  |  |  |
|                  |   | Account Manager | David      |    | Cline       |  |  |  |
|                  | 1 | Producer        | Mary       |    | Oberleitner |  |  |  |

When you move your mouse over the Policy Number line, a pop-up window displays the Policy Number field and free-form Policy Description field of the policy.

| audits   |        |                             |                        |                                 |                  |
|----------|--------|-----------------------------|------------------------|---------------------------------|------------------|
| All      |        |                             |                        | *                               | li               |
| Details  | Assign | Client Name<br>Policy Numbe | 2r                     | Policy Type<br>Line of Business | Stage<br>Status  |
| <b></b>  |        | Cable One                   |                        | (Commercial Lines)              |                  |
| <b>P</b> | 2      | WC-000999                   |                        | Monoline<br>Workers Compensat   | Audit<br>Pending |
|          |        | 08/09 -W/0                  | WC-000999<br>Work Comp |                                 |                  |

Any annotation actions whether open or closed are displayed with the audit. To look at or modify the action, click the 🧐 icon with the left mouse button to open the action.

| audits   |        |                              |                                      |                  |                              |                                 |                          |                                            |
|----------|--------|------------------------------|--------------------------------------|------------------|------------------------------|---------------------------------|--------------------------|--------------------------------------------|
| All      |        |                              | ~                                    | Showing Page     | e 1 of 1 🕨 🕅                 | 1 🗸                             |                          | Filters: [Show]                            |
| Details  | Assign | Client Name<br>Policy Number | Policy Type<br>Line of Business      | Stage<br>Status  | Updated By<br>Updated Date   | Annualized \$<br>Billed Premium | Policy Term              | Billing Carrier<br>Issuing Carrier         |
| <b></b>  |        | Cable One                    | (Commercial Lines)                   |                  |                              |                                 |                          |                                            |
| <b>*</b> | 20     | WC-000999                    | Monoline<br>Workers Compensat        | Audit<br>Pending | Mary Oberleitn<br>08/14/2009 | <b>\$0.00 A</b><br>\$0.00 A     | 07/23/2008<br>07/23/2009 | Auto-Owners Insurar<br>Auto-Owners Insurar |
|          | 6      | 08/09 -W/C final a           | udit. Additional premium of \$300.00 | due              |                              |                                 |                          |                                            |

# Using Context Tools on the HOME > AUDITS Screen

The context tools are shortcut links that are accessed by right clicking either of the **Details** icons on the **HOME > AUDITS** screen. To use these links, right click the desired **Details** icon, position the mouse pointer over the desired option to highlight, and left click. Right clicking on the **Details** icon with the blue border presents shortcut links as follows:

| Shortcut Link               | Description                                                                                                    |
|-----------------------------|----------------------------------------------------------------------------------------------------|
| Open                        | Choosing this option opens the Client Profile screen.                                                                                                    |
| Add New Opportunity         | Choosing this option opens the Add New Opportunity screen allowing the lines of business to be selected.                                                                                  |
| Market New Line of Business | Choosing this option adds a marketing action annotation and marketing screen. The line of business selection screen is displayed ready for the line of business to be selected and added. |

| audits  | audits            |                              |  |  |  |  |  |  |
|---------|-------------------|------------------------------|--|--|--|--|--|--|
| All     |                   |                              |  |  |  |  |  |  |
| Detai   | ls Assign         | Client Name<br>Policy Number |  |  |  |  |  |  |
| <b></b> | Open              |                              |  |  |  |  |  |  |
| <b></b> | Add New Opportur  | nity                         |  |  |  |  |  |  |
|         | Market New Line o | fBusiness                    |  |  |  |  |  |  |

Right clicking on the **Details** icon without the blue border presents shortcut links as follows:

| Shortcut Link | Description                                                                                                    |
|---------------|----------------------------------------------------------------------------------------------------|
| Open          | Choosing this option opens the underwriting detail.                                                                                                    |
| Abort Audit   | Choosing this option aborts the pending audit and removes it from the policy and HOME > AUDITS screen.                                                                                                    |
| Post Audit    | Choosing this option posts the pending audit. Posting pending audits sends the prior version of the policy to history and is updated with the posted audit. The posted pending audit is removed from the HOME > AUDITS screen. |
| Print         | Choosing this option brings up the PDF of the application and may be printed if desired.                                                                                                    |
| Service       | Choosing this option displays Servicing. After selecting the servicing option and selecting [Next], the policy selected from the HOME > AUDITS screen is automatically selected for the service.                               |

| audits   |                     |                    |  |  |  |  |
|----------|---------------------|--------------------|--|--|--|--|
| All      |                     |                    |  |  |  |  |
| Detai    | ils Assign          | Client I<br>Policy |  |  |  |  |
| <b></b>  |                     | Cable              |  |  |  |  |
| <b>*</b> | Open<br>Abort Audit |                    |  |  |  |  |
|          | Post Audit          |                    |  |  |  |  |
|          |                     |                    |  |  |  |  |
|          | Service             |                    |  |  |  |  |

Right clicking on the 🧐 icon presents shortcut links as follows:

| Shortcut Link     | Description                                                                                                    |
|-------------------|----------------------------------------------------------------------------------------------------|
| Open              | Choosing this option opens this action for modification.                                                                                                    |
| Add New Action    | Choosing this option adds a new personal action for the logged in user.                                                                                                    |
| Mark as Closed    | Choosing this option closes the action. If the action is marked as closed, this link will be gray indicating it is inactive.                                                                                                    |
| Print Application | If a policy is associated with the action, choosing this option brings up the PDF of the application and may be printed if desired. If no application is associated with the action, this link will be gray indicating it is inactive. |

| Details     | Assign | Client Name<br>Policy Number | P<br>Line      |
|-------------|--------|------------------------------|----------------|
| <b>&gt;</b> |        | Cable One                    | (Corr          |
| <b>P</b>    | 2      | WC-000999                    | Work           |
|             | 🦉 Op   | en                           | it. Additional |
|             | Ad     | d New Action                 |                |
|             | Ma     | rk as dosed                  |                |
|             | Pri    | nt Application               |                |

# **Expirations**

The **HOME** > **EXPIRATIONS** page shows policies that will be expiring for the selected date range. The **HOME** > **EXPIRATIONS** screen includes all in-force policies assigned to the logged in user. Use the Expirations screen when working on upcoming renewals and to determine which policies are about to expire or have expired. The following policy statuses are listed on this screen:

- In Force
- Received
- Expired
- Bound
- Reinstated
- Rewritten
- Pending-Cancellation

By default, the branches filter (upper left under **expirations**) is set to **All**, displaying the expiration list for all branches. The user's security settings determine which branches are available. If security has only been granted for one branch, then changing this setting will not be necessary. Click the drop-down box to select a branch and the screen will automatically refresh to include only the items for that branch.

| expirations |                     |     |                                 |                 |
|-------------|---------------------|-----|---------------------------------|-----------------|
| All         | Showing Page 1 of 1 | 1 - | Export Primary] [Export Result] | Filters: [Show] |

Clicking the [Show] link on the upper right side of the screen opens the search filter. The defaults for this screen are as follows:

| Field Name           | Default                           |
|----------------------|-----------------------------------|
| Save Filter Settings | Unchecked                         |
| Assignment           | User logged in                    |
| Exp. Date (Fr)       | 30 Days prior to the current date |
| Exp. Date (To)       | 30 Days from the current date     |
| Sort Field 1         | Expiration Date                   |
| Sort Order 1         | Ascending                         |

| nexsure                                     |                                 |                    |                                 |                                 | ном               | e   Help   Setup   Log(            |
|---------------------------------------------|---------------------------------|--------------------|---------------------------------|---------------------------------|-------------------|------------------------------------|
| SEARCH   OR                                 | GANIZATION   REPORTS            | CAMPAIGNS          |                                 | Boo                             | kmarks: Expand    | Add   Remove Selected              |
| ACTIONS   OPPORTUNITIES   MARKETING         | BINDER LOG   EDITS              | AUDITS   EXPIRATIO | ons   endorsements   can        | NCELLATIONS   CLAIN             | IS   INTERFACE    | DELIVERY                           |
| Hello, Betsy Cormier                        |                                 |                    |                                 |                                 |                   | ► Home                             |
| expirations                                 |                                 |                    |                                 |                                 |                   |                                    |
| All                                         |                                 | Showin             | ig Page 0 of 0 ▶ 🕅              | Export Pr                       | imary] [Export Re | sult] Filters: [Hide]              |
| Search Filters                              |                                 |                    |                                 |                                 |                   | Save Filter Settings 📃             |
| Client Name:                                | Eff. Date (Fr):                 |                    | Eff. Date (To):                 |                                 | Assignment:       |                                    |
| Client Type: All                            | Exp. Date (Fr):                 |                    | Exp. Date (To):                 |                                 | Responsibility:   |                                    |
| Policy Status: All                          | Issuing Carrier:                |                    | Billing Carrier                 |                                 | Updated By:       |                                    |
| Policy Mode: All                            | Updated Date (Fr):              |                    | Updated Date (To):              |                                 | LOB:              |                                    |
| Bill Method: All                            | Business Type(s):               |                    |                                 |                                 | D P               | ending Nonrenewals only            |
| Sort Filters                                |                                 |                    |                                 |                                 |                   |                                    |
| Sort Field 1:                               | Sort Order 1:                   | •                  | Sort Field 2:                   | •                               | Sort Order 2:     | ▼                                  |
|                                             |                                 |                    |                                 |                                 |                   | Search Clear                       |
| Client Name<br>Details Assign Policy Number | Policy Type<br>Line of Business | Stage<br>Status    | Updated By<br>Mode Updated Date | Annualized \$<br>Billed Premium | Policy Term       | Billing Carrier<br>Issuing Carrier |

The search filter is used when searching for specific items or for applying sort filters. Clicking the Save Filter

Settings check box on the Search Filters screen and clicking the Search button will change the default setting view. The next time the screen is selected by this user, the items returned will show whatever was stored in the search filter settings. Exercise caution when using the Save Filter Settings check box with a date range entered as the returned expiration list will be restricted to that date range. Use the Variable icon to enter a variable number of days to set a continuous date range to be used with Save Filter Settings. Enter + or - and the number of days up to three digits. The date will then be + (after) or - (before) the current date. As a general rule, check the filter settings each time this screen is accessed.

Access to policies may be restricted to the people assigned to them. Policies will display on **HOME** > **EXPIRATIONS** only if the person logged on is assigned to the restricted policy. All other non-restricted policies are displayed and can be searched for by all staff members, whether or not they are assigned to the policy.

**Note:** Placing a check in the box beside **Pending Nonrenewals only** and searching will return all policies that are not in history but flagged as a non-renewal.

After searching for a specific result, this list may be exported to Excel by clicking the **[Export Primary] or** [Export Result] link on the top of the screen to the left of the [Show]/[Hide] link. Once the report is exported it may be saved or printed. Exported results when [Export Primary] is selected reports each expiration once by its Primary Assignment. Exported results when [Export Result] is selected reports each expiration for each of its policy Assignments. If there are three people assigned to a policy, the expiration will be listed three times on the [Export Result] report.

| ſ | expirations |        |                              |                                   |                    |            |                              |                                 |                          |                                               |
|---|-------------|--------|------------------------------|-----------------------------------|--------------------|------------|------------------------------|---------------------------------|--------------------------|-----------------------------------------------|
|   | All         |        | V                            |                                   | K Showing F        | age 1 of 3 | 3 ▶ ₩ 1 🔽                    | Export Prin                     | nary] [Export Re         | sult] Filters: [Shov                          |
|   | Details     | Assign | Client Name<br>Policy Number | Policy Type<br>Line of Business   | Stage<br>Status    | Mode       | Updated By<br>Updated Date   | Annualized \$<br>Billed Premium | Policy Term              | Billing Carrier<br>Issuing Carrier            |
|   | 2           |        | AAA Construction             | (Commercial Lines)                |                    |            |                              |                                 |                          |                                               |
|   | <b>&gt;</b> | E 🏚    | Unassigned                   | Package<br>General Liability - Cc | Policy<br>In Force | New        | Mary Oberleitn<br>12/09/2008 | \$0.00 E<br>\$0.00 E            | 12/09/2008<br>12/09/2009 | Hartford Insurance G<br>Hartford Casualty In: |
|   |             | 1      | Create marketing p           | olicy from opportunity.           |                    |            |                              |                                 |                          |                                               |

# **Understanding the Expiration Screen**

Expiring policies on the **HOME > EXPIRATIONS** screen are grouped together by the client, which makes it easy to identify all expiring policies for each client. Clicking the screen, displays all assignments for the binder log.

| Assignment List. |  |   |                 |            |    | ne sure     |  |
|------------------|--|---|-----------------|------------|----|-------------|--|
|                  |  |   | Responsibility  | First Name | MI | Last Name   |  |
|                  |  |   | Account Manager | David      |    | Cline       |  |
|                  |  | V | Producer        | Mary       |    | Oberleitner |  |

When you move your mouse over the Policy Number line, a pop-up window displays the Policy Number field and free-form Policy Description field of the policy.

| II          |        |                  | *               |                                 | Showing F          | Page 1 of |
|-------------|--------|------------------|-----------------|---------------------------------|--------------------|-----------|
| Details     | Assign | Client<br>Policy | Name<br>Number  | Policy Type<br>Line of Business | Stage<br>Status    | Mode      |
| <b>&gt;</b> |        | Cormie           | r Constructio   | (Commercial Lines)              |                    |           |
| <b>&gt;</b> | 20     | WC123            | 456             | Monoline<br>Workers Compensat   | Policy<br>In Force | Ne        |
|             | 1      | Increas          | se payroll \$50 | 00 AP                           |                    |           |
| <b>&gt;</b> | 20     | Binder           | Binder1234      |                                 |                    |           |
|             |        | Add B            | NH Auto         |                                 |                    |           |
| <b>&gt;</b> | 20     | BOP12            |                 |                                 |                    |           |
|             | 1      | Increa           |                 |                                 |                    |           |
| <b>&gt;</b> | 20     | AGCle            |                 |                                 |                    |           |
|             | 1      | Action           |                 |                                 |                    |           |

| expirations |        |                              |                                  |                    |            |                             |                                      |                  |                                    |
|-------------|--------|------------------------------|----------------------------------|--------------------|------------|-----------------------------|--------------------------------------|------------------|------------------------------------|
| All         |        | *                            |                                  | Showing P          | age 1 of 1 | ► M 1 💌                     | Export Prima                         | ary] [Export Res | ult] Filters: [Show]               |
| Details     | Assign | Client Name<br>Policy Number | Policy Type<br>Line of Business  | Stage<br>Status    | Mode U     | Updated By<br>Ipdated Date  | Annualized \$<br>Billed Premium Po   | olicy Term       | Billing Carrier<br>Issuing Carrier |
|             |        | Cormier Constructi           | or (Commercial Lines)            |                    |            |                             |                                      |                  | <u>^</u>                           |
| ₽           | 20     | WC123456                     | Monoline<br>Workers Compensat    | Policy<br>In Force | New        | Betsy Cormier<br>11/06/2007 | \$3,000.00 D<br>\$3,000.00 D         | 07/13/2007       | The Hartford<br>Insurance          |
|             | 6      | Increase payroll \$5         | 500 AP                           |                    |            |                             |                                      |                  |                                    |
| <b>P</b>    | 20     | Binder1234                   | Monoline<br>Auto - Commercial (1 | Policy<br>Bound    | New        | Betsy Cormier<br>02/01/2008 | <b>\$-1,063.33 D</b><br>\$1,840.00 D | 07/01/2007       | Safeco<br>Safeco                   |
|             | 1      | Add Binder Numbe             | r pending receipt of poli        | icy from carrier   |            |                             |                                      |                  |                                    |

# **Expiration Date Color Scheme**

Use the policy expiration date on the **HOME > EXPIRATIONS** screen to determine when policies will expire and to follow up on receipt of the renewal policy.

The **Details** icons and the policy term expiration dates are color coded to help determine visually when the policy is getting closer to the expiration date.

The policy **Details** I cons are displayed in one of 3 colors with 2 of the 3 appearing on the **HOME EXPIRATIONS** page. The 3<sup>rd</sup> color is green, which indicates a renewed policy. When a policy is renewed it no longer displays on the **HOME EXPIRATIONS** screen. The two detail icons that are displayed on the **HOME EXPIRATIONS** page are defined as follows:

- The White Details 📝 icon indicates that the policy status is in force.
- The **Red Details** icon indicates that the policy is expired and no longer in force.

Note: These same icon colors are seen on the Policies Summary screen and have the same meaning.

The color coded policy expiration dates help to visually determine when polices are getting closer to their expiration date. There are 4 expiration date colors and are defined as follows:

Black indicates that the policy is greater than 90 days away from the expiration date.

- **Green** indicates that the policy will expire in 90 days or less.
- Orange indicates that the policy will expire in 30 days or less.
- **Red** indicates that the policy has expired.

| Details     | Assign | Client Name<br>Policy Number | Policy Type<br>Line of Business | Stage<br>Status    | Mode | Updated By<br>Updated Date   | Annualized \$<br>Billed Premium | Policy Term              | Billing Carrier<br>Issuing Carrier  |
|-------------|--------|------------------------------|---------------------------------|--------------------|------|------------------------------|---------------------------------|--------------------------|-------------------------------------|
| <b>&gt;</b> |        | NAC Communication            | (Commercial Lines)              |                    |      |                              |                                 |                          |                                     |
| <b>&gt;</b> | 20     | 903579442                    | Monoline<br>Commercial Auto (Co | Policy<br>In Force | New  | Katie Guiou<br>03/31/2005    | \$0.00 D<br>\$0.00 D            | 09/09/2004<br>09/09/2005 | Travelers<br>Travelers              |
|             | 1      | Process edit.                |                                 |                    |      |                              |                                 |                          |                                     |
| <b>&gt;</b> |        | N Crowd Restaurant           | : (Commercial Lines)            |                    |      |                              |                                 |                          |                                     |
|             | 20     | Unassigned                   | Package<br>Commercial Property  | Policy<br>Renewed  | New  | Katie Guiou<br>06/27/2005    | \$0.00 D<br>\$0.00 D            | 08/01/2004<br>08/01/2005 | Twin City Fire & Ma<br>The Hartford |
|             | 1      | Process new market           | ting application.               |                    |      |                              |                                 |                          |                                     |
| <b>&gt;</b> |        | Danny Smith                  | (Commercial Lines)              |                    |      |                              |                                 |                          |                                     |
| <b>*</b>    | 20     | PKG132513                    | Package<br>Commercial Property  | Policy<br>Renewed  | New  | Karen Petersoi<br>05/06/2005 | \$3,950.00 D<br>\$3,950.00 D    | 07/01/2004<br>07/01/2005 | Safeco Ins of Ame<br>Safeco         |
|             | 0      | Create new marketi           | ng                              |                    |      |                              |                                 |                          |                                     |

#### Using Context Tools on the HOME > EXPIRATIONS Screen

The context tools are shortcut links that are accessed by right clicking either of the **Details** icons on the **HOME** > **EXPIRATIONS** screen. To use these links, right click the desired **Details** icon, position the mouse pointer over the desired option to highlight, and left click. Right clicking on the **Details** icon with the blue border presents shortcut links as follows:

| Shortcut Link               | Description                                                                                                    |
|-----------------------------|----------------------------------------------------------------------------------------------------|
| Open                        | Choosing this option opens the Client Profile screen.                                                                                                    |
| Add New Opportunity         | Choosing this option opens the Add New Opportunity screen allowing the lines of business to be selected.                                                                                  |
| Market New Line of Business | Choosing this option adds a marketing action annotation and marketing screen. The line of business selection screen is displayed ready for the line of business to be selected and added. |

| expirations |                                     |            |  |  |  |  |
|-------------|-------------------------------------|------------|--|--|--|--|
| All         |                                     | *          |  |  |  |  |
| Deta        | Client Nam<br>ils Assign Policy Nun | ie<br>iber |  |  |  |  |
| 2           | Open                                |            |  |  |  |  |
|             | Add New Opportunity                 |            |  |  |  |  |
|             | Market New Line of Business         |            |  |  |  |  |

Right clicking on the **Details** icon without the blue border presents shortcut links as follows:

| Shortcut Link   | Description                                                                                                    |  |  |  |  |
|-----------------|----------------------------------------------------------------------------------------------------|--|--|--|--|
| Open            | Choosing this option opens the underwriting detail.                                                                                                    |  |  |  |  |
| Market Existing | Choosing this option adds an action annotation, copies the selected applications to marketing.                                                                                                    |  |  |  |  |
| Print           | Choosing this option brings up the PDF of the application and may be printed desired.                                                                                                    |  |  |  |  |
| Renew           | Choosing this option adds an action annotation, and renews the selected version<br>the policy. Renewing this way does not provide an opportunity to choose a marketi<br>policy or combine lines of business. Therefore, this option should only be used wh<br>this is the version of the policy that will be the renewal version. |  |  |  |  |
| Send to History | Choosing this option brings up the underwriting screen and the history reasons pop-up window providing an opportunity to enter details of why this policy is being sent to history.                                                                                                    |  |  |  |  |
| Service         | Choosing this option brings up the Servicing screen. After selecting the servicing option and selecting [Next], the policy right clicked from the HOME > EXPIRATIONS is automatically selected for the service.                                                                                                    |  |  |  |  |

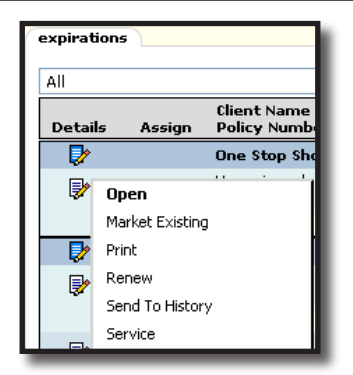

Right clicking on the **Memo** 🥬 icon presents shortcut links as follows:

| Shortcut Link     | Description                                                                                                    |  |  |
|-------------------|----------------------------------------------------------------------------------------------------|--|--|
| Open              | Choosing this option opens this action for modification.                                                                                                    |  |  |
| Add New Action    | Choosing this option adds a new personal action for the logged in user.                                                                                                    |  |  |
| Mark as Closed    | Choosing this option closes the action. If the action is marked as closed, this link will b gray indicating it is inactive.                                                                                                    |  |  |
| Print Application | If a policy is associated with the action, choosing this option brings up the PDF of the application and may be printed if desired. If no application is associated with the action, this link will be gray indicating it is inactive. |  |  |

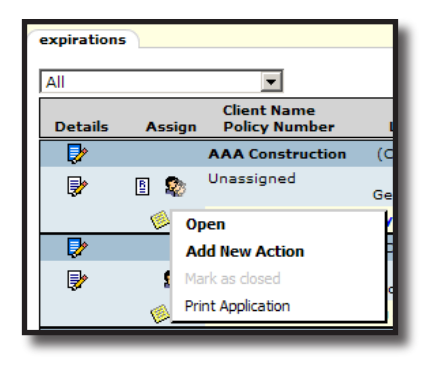

# Endorsements

When an endorsement is added to the policy it is displayed on the **HOME** > **ENDORSEMENTS** screen. The endorsement remains on the **HOME** > **ENDORSEMENTS** screen as long as the status is any of the following: **Pending, Submitted, 2<sup>nd</sup> Request** or **3<sup>rd</sup> Request**. These endorsements are only removed by posting a submitted: 2<sup>nd</sup> request, 3<sup>rd</sup> request endorsement, or aborting a pending endorsement. Use this screen to keep track of outstanding endorsements by using the coverage effective date to identify when the change was effective. When the endorsement is received from the carrier, post the endorsement. Posting removes the endorsement from the **Home** screen automatically.

**Note:** A pending endorsement locks the policy, disallowing servicing functions. Change the status to Submitted, 2<sup>nd</sup> Request or 3<sup>rd</sup> Request and save changes or abort the pending endorsement to allow policy servicing.

By default, the branches filter (upper left under **endorsements**) is set to **All**, displaying pending endorsements for all branches. The user's security settings determine which branches are available. If security has only been granted for one branch, then changing this setting will not be necessary. Click the drop-down box to select a branch and the screen will automatically refresh to include only the items for that branch.

| endo | rsements 🔪   |                              |                                 |                 |                            |                                                                     |                                                             |
|------|--------------|------------------------------|---------------------------------|-----------------|----------------------------|---------------------------------------------------------------------|-------------------------------------------------------------|
| All  |              | ~                            |                                 | Showing Pa      | ge 1 of 2 🕨                | 1 🛩                                                                 | Filters: [Show]                                             |
| Det  | tails Assigr | Client Name<br>Policy Number | Policy Type<br>Line of Business | Stage<br>Status | Updated By<br>Last Updated | Annualized \$ Coverage Eff Date<br>Billed Premium Coverage Exp Date | Billing Ca <del>rrier</del><br>Issuing Car <del>ri</del> er |

Clicking the [Show] link on the upper right side of the screen opens the search filter. The defaults for this screen are as follows:

| Field Name           | Default                       |
|----------------------|-------------------------------|
| Save Filter Settings | Unchecked                     |
| Assignment           | User logged in                |
| Cvg. Eff. Date (To)  | 30 days from the current date |
| Sort Field 1         | Coverage Effective Date       |
| Sort Order 1         | Ascending                     |

| nexsure            | е                              |                                 |                    |                            |                                           | НОМЕ                             | HELP   SETUP   LOGOUT              |
|--------------------|--------------------------------|---------------------------------|--------------------|----------------------------|-------------------------------------------|----------------------------------|------------------------------------|
|                    | SEARCH   OR                    | GANIZATION                      |                    |                            |                                           | Bookmarks: Expa                  | nd   Add   Remove Selected         |
| ACTIONS   OPPORT   | UNITIES   MARKETING            | BINDER LOG   EDITS              | AUDITS   EXPIRATIO | NS   ENDORSEMENTS   CA     | NCELLATIONS   CLAIMS                      | 5   INTERFACE   DE               | LIVERY                             |
|                    |                                |                                 |                    |                            |                                           |                                  | ▶ Home                             |
| endorsements       |                                |                                 |                    |                            |                                           |                                  | ^                                  |
| All                | ~                              |                                 | Showing            | Page 0 of 0 🕨              |                                           |                                  | Filters: [Hide]                    |
| Search Filters     |                                |                                 |                    |                            |                                           |                                  | Save Filter Settings 📃             |
| Client Name:       |                                | Cvg. Eff. Date (Fr):            |                    | Cvg. Eff. Date (To):       |                                           | Assignment:                      |                                    |
| Client Type: All   | ~                              | Cvg. Exp. Date (Fr):            |                    | Cvg. Exp. Date (To):       |                                           | Responsibility:                  |                                    |
| Policy Status: All | ~                              | Issuing Carrier:                |                    | LOB:                       |                                           | Updated By:                      |                                    |
| Bill Method: All   | ~                              | Updated Date (Fr):              |                    | Updated Date (To):         |                                           | Retail Agent:                    |                                    |
| Sort Filters       |                                |                                 |                    |                            |                                           |                                  | E                                  |
| Sort Field 1:      | ~                              | Sort Order 1:                   | ~                  | Sort Field 2:              | ~                                         | Sort Order 2:                    | ~                                  |
|                    |                                |                                 |                    |                            |                                           |                                  | Clear Search                       |
| Details Assig      | Client Name<br>n Policy Number | Policy Type<br>Line of Business | Stage<br>Status    | Updated By<br>Last Updated | Annualized \$ Cove<br>Billed Premium Cove | erage Eff Date<br>erage Exp Date | Billing Carrier<br>Issuing Carrier |

The search filter is used when searching for specific items or for applying sort filters. Clicking the **Save Filter Settings** check box on the Search Filters screen and clicking the **Search** button will change the default setting view. The next time the screen is selected by this user, the items returned will show whatever was stored in the search filter settings. Exercise caution when using the Save Filter Settings check box with a date range entered as returned pending or submitted endorsements will be restricted to that date range. Use the **Variable** icon to enter a variable number of days to set a continuous date range to be used with **Save Filter Settings**. Enter + or - and the number of days up to three digits. The date will then be + (after) or - (before) the current date. As a general rule, check the filter settings each time this screen is accessed.

Access to policies may be restricted to the people assigned to them. Policies will display on **HOME** > **ENDORSEMENTS** only if the person logged on is assigned to the restricted policy. All other non-restricted policies are displayed and can be searched for by all staff members, whether or not they are assigned to the policy.

## **Understanding the Endorsements Screen**

Endorsements on the **HOME > ENDORSEMENTS** screen are grouped together by client making it easy to identify all outstanding endorsements for each client. Clicking the and icon on the left side of the screen displays all assignments for the **HOME > ENDORSEMENTS** screen.

| , | \ssi | gnm | ent List.       |            |    | ne sure     |
|---|------|-----|-----------------|------------|----|-------------|
|   |      |     | Responsibility  | First Name | MI | Last Name   |
|   | -    |     | Account Manager | David      |    | Cline       |
|   | 3    | 1   | Producer        | Mary       |    | Oberleitner |

When you move your mouse over the Policy Number line, a pop-up window displays the Policy Number field and free-form Policy Description field of the policy.

|   | endorseme   | ents   |                |                      |                             |
|---|-------------|--------|----------------|----------------------|-----------------------------|
| [ | All         |        |                | *                    |                             |
|   | Details     | Assign | Clier<br>Polie | nt Name<br>cy Number | Policy Typ<br>Line of Busin |
|   | <b>&gt;</b> |        | Corr           | nier Constructio     | (Commercial                 |
|   | <b>&gt;</b> | 20     | BA2            | 345678               | Monolin<br>Auto - Comm      |
|   |             | ø      | Add            | BA2345678<br>NH Auto |                             |

Any annotation actions whether open or closed display with the endorsement. To look at or modify the action, click the **Memo** kicon with the left mouse button to open the action.

| endorsem | ents      |                               |                                         |                          |                             |                                      |                                      |                                    |     |
|----------|-----------|-------------------------------|-----------------------------------------|--------------------------|-----------------------------|--------------------------------------|--------------------------------------|------------------------------------|-----|
| All      |           | *                             |                                         | Showing Page             | e 1 of 1 ▶ 🕅                | 1 🛩                                  |                                      | Filters: [S                        | how |
| Details  | Assign    | Client Name<br>Policy Number  | Policy Type<br>Line of Business         | Stage<br>Status          | Updated By<br>Last Updated  | Annualized \$ C<br>Billed Premium C  | overage Eff Date<br>overage Exp Date | Billing Carrier<br>Issuing Carrier |     |
| 2        |           | Cormier Construct             | tio: (Commercial Lines)                 |                          |                             |                                      |                                      |                                    | _   |
|          | <b>\$</b> | BA2345678<br>Add 2007 Chev Tr | Monoline<br>Auto - Commercial (1<br>uck | Endorsement<br>Submitted | Betsy Cormier<br>02/01/2008 | <b>\$-1,063.33 D</b><br>\$1,840.00 D | 02/01/2008<br>07/01/2008             | Safeco<br>Safeco                   |     |

# Using Context Tools on the HOME > ENDORSEMENTS Screen

The context tools are shortcut links that are accessed by right clicking either of the **Details** icons on the **HOME** > **ENDORSEMENTS** screen. To use these links, right click the desired **Details** icon, position the mouse pointer over the desired option to highlight, and left click. Right clicking on the **Details** icon with the blue border presents shortcut links as follows:

| Shortcut Link               | Description                                                                                                    |
|-----------------------------|----------------------------------------------------------------------------------------------------|
| Open                        | Choosing this option opens the Client Profile screen.                                                                                                    |
| Add New Opportunity         | Choosing this option opens the Add New Opportunity screen allowing the lines of business to be selected.                                                                                  |
| Market New Line of Business | Choosing this option adds a marketing action annotation and marketing screen. The line of business selection screen is displayed ready for the line of business to be selected and added. |

| endorsements |                             |               |  |  |  |  |
|--------------|-----------------------------|---------------|--|--|--|--|
|              |                             |               |  |  |  |  |
| All          |                             | *             |  |  |  |  |
| Client Name  |                             |               |  |  |  |  |
| Detail       | s Assign                    | Policy Number |  |  |  |  |
| - <b>P</b>   | Open                        |               |  |  |  |  |
| <b>P</b>     | Add New Opportunity         |               |  |  |  |  |
|              | Market New Line of Business |               |  |  |  |  |

Right clicking on the **Details** icon without the blue border presents shortcut links as follows:

| Shortcut Link | Description                                                                                                    |
|---------------|----------------------------------------------------------------------------------------------------|
| Open          | Choosing this option opens the underwriting detail.                                                                                                    |
| Print         | Choosing this option brings up the PDF of the application and may be printed if desired.                                                                                                    |
| Service       | Choosing this option displays the Servicing screen. After selecting the servicing option and selecting [Next], the policy you right clicked on from the HOME > ENDORSEMENTS screen is automatically selected for the service. |

| - | endorsements |          |                            |  |  |  |  |
|---|--------------|----------|----------------------------|--|--|--|--|
|   | All          |          |                            |  |  |  |  |
|   | Detail       | s Assign | Client Name<br>Policy Numb |  |  |  |  |
|   |              |          | Masons Grill               |  |  |  |  |
|   | <b>&gt;</b>  | Open     |                            |  |  |  |  |
|   |              | Print    |                            |  |  |  |  |
|   | <b>P</b>     | Service  |                            |  |  |  |  |

Right clicking on the **Memo** <sup>6</sup> icon presents shortcut links as follows:

| Shortcut Link     | Description                                                                                                    |
|-------------------|----------------------------------------------------------------------------------------------------|
| Open              | Choosing this option opens this action for modification.                                                                                                    |
| Add New Action    | Choosing this option adds a new personal action for the logged in user.                                                                                                    |
| Mark as Closed    | Choosing this option closes the action. If the action is marked as closed, this link will be gray indicating it is inactive.                                                                                                    |
| Print Application | If a policy is associated with the action, choosing this option brings up the PDF of the application and may be printed if desired. If no application is associated with the action, this link will be gray indicating it is inactive. |

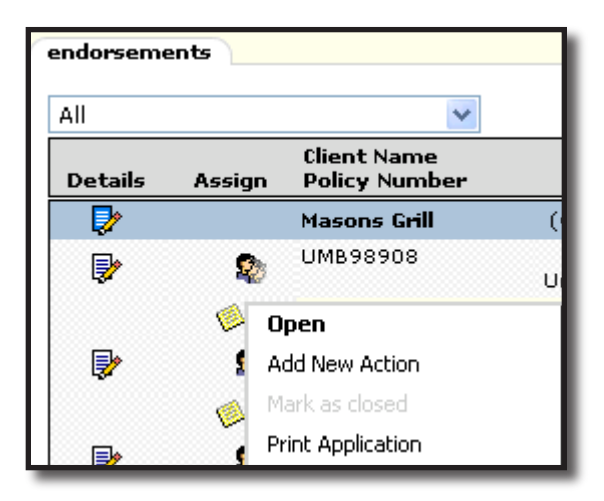

# Cancellations

When a cancellation is added to the policy it is displayed on the **HOME > CANCELLATIONS** screen. The cancellation remains on this screen as long as the status is pending. When the cancellation is posted or aborted, it is removed from the **HOME > CANCELLATIONS** screen. Use this screen to monitor receipt of the cancellation paperwork from the client and carrier. Pending cancellations display policy information in a red font.

By default, the branches filter (upper left under **cancellations**) is set to **All**, displaying cancellations for all branches. The user's security settings determine which branches are available. If security has only been granted for one branch, then changing this setting will not be necessary. Click the drop-down box to select a branch and the screen will automatically refresh to include only the items for that branch.

| cancellatio | ns     |                              |                                 |                         |                              |                                     |                                      |                                                 |      |
|-------------|--------|------------------------------|---------------------------------|-------------------------|------------------------------|-------------------------------------|--------------------------------------|-------------------------------------------------|------|
| All         |        | ~                            |                                 | Showing Pag             | e1of1 ▶∭                     | 1 🛩                                 |                                      | Filters: [S                                     | how] |
| Details     | Assign | Client Name<br>Policy Number | Policy Type<br>Line of Business | Stage<br>Status         | Updated By<br>Last Updated   | Annualized \$ 0<br>Billed Premium 0 | overage Eff Date<br>overage Exp Date | Billing Ca <del>rri</del> er<br>Issuing Carrier |      |
| <b></b>     |        | Masons Grill                 | (Commercial Lines)              |                         |                              |                                     |                                      |                                                 |      |
| <b>&gt;</b> | 2      | CB-979887                    | Package<br>Commercial Property  | Policy<br>Pending Cance | Mary Oberleitn<br>03/16/2005 | <b>\$0.00 D</b><br>\$0.00 D         | 04/10/2006<br>12/16/2006             | AllState<br>AllState                            |      |
|             | 1      | No Message(s).               |                                 |                         |                              |                                     |                                      |                                                 |      |

Clicking the [Show] link on the upper right side of the screen opens the search filter. The defaults for this screen are as follows:

| Field Name           | Default                  |
|----------------------|--------------------------|
| Save Filter Settings | Unchecked                |
| Assignment           | User logged in           |
| Policy Status        | Pending Cancellation     |
| Sort Field 1         | Coverage Expiration Date |
| Sort Order 1         | Ascending                |

| SEARCH       ORGANIZATION       Bookmarks: Expand   Add   Remove Selected         ACTIONS       OPPORTUNITIES       MARKETING       BINDER LOG       EDTS       AUDITS       EXPIRATIONS       ENDORSEMENTS       CALINS       INTERFACE       DELIVERY    Filters: [Hide] Save Filters Cancellations          All       V       K       Showing Page 0 of 0 > M       Filters: [Hide]         Search       Filters       Save Filter Settings       Cient Name:       Cvg. Eff. Date (Fr):       Cvg. Eff. Date (To):       Assignment:       Filters         Client Name:       V       V       Cvg. Eff. Date (Fr):       Cvg. Exp. Date (To):       Responsibility:       Policy Type         Bill Method:       All       V       Updated Date (Fr):       Updated Date (To):       Sort Field 2:       Sort Order 2:       V         Sort Field 1:       V       Sort Order 1:       V       Sort Field 2:       Sort Order 2:       V                                                                                                    | nexsure             |                              |                                 |                    |                            |                                           | номе                           | HELP   SETUP   LOGOUT              |
|----------------------------------------------------------------------------------------------------|---------------------|------------------------------|---------------------------------|--------------------|----------------------------|-------------------------------------------|--------------------------------|------------------------------------|
| ACTIONS   OPPORTUNITIES   MARKETING   BINDER LOG   EDTIS   AUDITS   EXPIRATIONS   ENDORSEMENTS   CANCELLATIONS   CLAIMS   INTERFACE   DELIVERY<br>HOME<br>All V K Showing Page 0 of 0 V Filters<br>All V K Showing Page 0 of 0 V Filters: [Hide]<br>Search Filters<br>Client Name: Cvg. Eff. Date (Fr): Cvg. Eff. Date (To): Set Assignment:<br>Client Type: All V Cvg. Exp. Date (Fr): Cvg. Exp. Date (To): Cvg. Eff. Date (To): Cvg. Eff. Responsibility:<br>Client Type: All V Updated Date (Fr): Cvg. Exp. Date (To): Cvg. Eff. Responsibility:<br>Bill Method: All V Updated Date (Fr): Cvg. Eff. Date (To): Cvg. Eff. Retail Agent:<br>Sort Filters<br>Sort Filed 1: V Sort Order 1: V Sort Field 2: V Sort Order 2: Client Search<br>Date of Client Name Policy Type Stage Updated By Annualized 5 Coverage Eff Date Billing Carrier                                                                                                    |                     | SEARCH   OR                  | GANIZATION                      |                    |                            |                                           | Bookmarks: Expa                | and   Add   Remove Selected        |
| All       V       K       Showing Page 0 of 0       Filters:       Filters:       Sort Field 1:       V       Sort Order 1:       Voldated Date (To):       Sort Field 2:       Voldated Page:       Clear: Search       Eliters:         Sort Field 1:       V       Sort Order 1:       Voldated Page:       Voldated Page:       Filters:       Clear:       Search       Eliters:       Eliter:       Filters:       Filter:       Filter:                                                                                                    | ACTIONS   OPPORTUNI | TIES   MARKETING             | BINDER LOG   EDITS              | AUDITS   EXPIRATIO | ns   Endorsements   🛛      | NCELLATIONS   CLAIMS                      | INTERFACE   D                  | ELIVERY                            |
| Cancellations       All       V       Kill showing Page 0 of 0 >>       Filters: [Hide]         Search Filters       Save Filter Settings       Client Name:       Cvg. Eff. Date (Fr):       Cvg. Eff. Date (To):       Cvg. Eff. Date (To): <td< th=""><th></th><th></th><th></th><th></th><th></th><th></th><th></th><th>Home</th></td<>                                                                                                    |                     |                              |                                 |                    |                            |                                           |                                | Home                               |
| All       Id showing Page 0 of 0 >>       Filters: [Hide]         Search Filters       Save Filter Settings         Client Name:       Cvg. Eff. Date (Fr):       Cvg. Eff. Date (To):       Policy Status:         Client Type:       All       V Cvg. Exp. Date (Fr):       Cvg. Exp. Date (To):       Policy Status:         Policy Status:       V Issuing Carrier:       LOB:       Updated By:       Policy Status:         Sort Fileds       Sort Filed 1:       V Sort Order 1:       V Sort Filed 2:       V Sort Order 2:       V         Client Name       Policy Type       Stage       Updated By:       Policy Status Status Status       Policy Type       Stage       Policy Policy Policy Status Status       Policy Type                                                                                                    | cancellations       |                              |                                 |                    |                            |                                           |                                | ^                                  |
| Search Filters       Save Filter Settings         Client Name:       Cvg. Eff. Date (Fr):       Cvg. Eff. Date (To):       Filter Settings         Client Type:       All       V       Cvg. Exp. Date (To):       Filter Settings         Policy Status:       V       Issuing Carrier:       LOB:       Updated By:         Bill Method:       All       V       Updated Date (Fr):       Filter Settings         Sort Filders       Sort Filde1:       V       Sort Order 1:       V         Client Name       Policy Type       Stage       Updated By       Client Search                                                                                                    | All                 | *                            |                                 | Showing            | Page 0 of 0 🕨              |                                           |                                | Filters: [Hide]                    |
| Client Name:       Cvg. Eff. Date (Fr):       Cvg. Eff. Date (To):       Assignment:         Client Type:       All       Cvg. Exp. Date (Fr):       Cvg. Exp. Date (To):       Responsibility:         Policy Status:       Issuing Carrier:       LOB:       Updated By:         Bill Method:       All       Updated Date (Fr):       If Color Color | Search Filters      |                              |                                 |                    |                            |                                           |                                | Save Filter Settings 📃             |
| Client Type:       All       V       Cvg. Exp. Date (Fr):       Cvg. Exp. Date (To):       EP       Responsibility:         Policy Status:       V       Issuing Carrier:       LOB:       Updated By:         Bill Method:       All       V       Updated Date (Fr):       EP       Retail Agent:         Sort Field 1:       V       Sort Order 1:       V       Sort Field 2:       V       Clear Search         Client Name       Policy Type       Stage       Updated By       extremel Billing Carrier                                                                                                    | Client Name:        |                              | Cvg. Eff. Date (Fr):            | ie 🗗               | Cvg. Eff. Date (To):       |                                           | Assignment:                    |                                    |
| Policy Status: V Issuing Carrier: LOB: Updated By:<br>Bill Method: All Vupdated Date (Fr): Updated Date (To): Retail Agent:<br>Sort Filders<br>Sort Field 1: Sort Order 1: Sort Field 2: Sort Order 2: Clear Search<br>Clear Search                                                                                                    | Client Type: All    | ~                            | Cvg. Exp. Date (Fr):            |                    | Cvg. Exp. Date (To):       |                                           | Responsibility:                |                                    |
| Bill Method:       All       V Updated Date (Fr):       Updated Date (To):       Retail Agent:         Sort Field 1:       V       Sort Order 1:       V       Sort Field 2:       V         Clear       Search         Client Name       Policy Type       Stage       Updated By       Annualized \$ Coverage Eff Date       Billing Carrier                                                                                                    | Policy Status:      | ~                            | Issuing Carrier:                |                    | LOB:                       |                                           | Updated By:                    |                                    |
| Sort Filed 1:  Sort Order 1:  Sort Field 2:  Sort Order 2:  Clear Search Client Name Policy Type Stage Updated By Annualized \$ Coverage Eff Date Billing Carrier                                                                                                    | Bill Method: All    | *                            | Updated Date (Fr):              |                    | Updated Date (To):         |                                           | Retail Agent:                  |                                    |
| Sort Field 1: V Sort Order 1: V Sort Field 2: V Sort Order 2: V<br>Clear Search<br>Client Name Policy Type Stage Updated By Annualized \$ Coverage Eff Date Billing Carrier                                                                                                    | Sort Filters        |                              |                                 |                    |                            |                                           |                                | =                                  |
| Client Name         Policy Type         Stage         Updated By         Annualized \$ Coverage Eff Date         Billing Carrier                                                                                                    | Sort Field 1:       | *                            | Sort Order 1:                   | ~                  | Sort Field 2:              | ~                                         | Sort Order 2:                  | ~                                  |
| Client Name Policy Type Stage Updated By Annualized \$ Coverage Eff Date Billing Carrier                                                                                                    |                     |                              |                                 |                    |                            |                                           |                                | Clear Search                       |
| Details Assign Policy Number Line of Business Status Last Updated Billed Premium Coverage Exp Date Issuing Carrier                                                                                                    | Details Assign      | Client Name<br>Policy Number | Policy Type<br>Line of Business | Stage<br>Status    | Updated By<br>Last Updated | Annualized \$ Cove<br>Billed Premium Cove | rage Eff Date<br>rage Exp Date | Billing Carrier<br>Issuing Carrier |

The search filter is used when searching for specific items or for applying sort filters. Clicking the **Save Filter Settings** check box on the Search Filters screen and clicking the **Search** button will change the default setting view. The next time the screen is selected by this user, the items returned will show whatever was stored in the search filter settings. Exercise caution when using the Save Filter Settings check box with a date range entered as returned pending or submitted cancellations will be restricted to that date range. Use the **Variable** icon to enter a variable number of days to set a continuous date range to be used with **Save Filter Settings**. Enter + or - and the number of days up to three digits. The date will then be + (after) or - (before) the current date. As a general rule, check the filter settings each time this screen is accessed.

Access to policies may be restricted to the people assigned to them. Policies will display on **HOME** > **CANCELLATIONS** only if the person logged on is assigned to the restricted policy. All other non-restricted policies are displayed and can be searched for by all staff members, whether or not they are assigned to the policy.

#### Understanding the Cancellations Screen

Cancellations on the **HOME > CANCELLATIONS** screen are grouped together by client making it easy to identify all outstanding cancellations for each client. Clicking the 22 icon on the left side of the screen, displays all assignments for the **HOME > CANCELLATIONS** screen.

| Assignment List. |                 |            |    |             |  |  |
|------------------|-----------------|------------|----|-------------|--|--|
|                  | Responsibility  | First Name | MI | Last Name   |  |  |
| 😨 🗆              | Account Manager | David      |    | Cline       |  |  |
| <b>B</b> 🗸       | Producer        | Mary       |    | Oberleitner |  |  |

When you move your mouse over the Policy Number line, a pop-up window displays the Policy Number field and free-form Policy Description field of the policy.

| cancellatio | ns        |                             |                                   |                         |                |
|-------------|-----------|-----------------------------|-----------------------------------|-------------------------|----------------|
| All         |           | (                           | ~                                 | Showing Page            | e 1 of 1       |
| Details     | Assign    | Client Name<br>Policy Numbe | Policy Type<br>r Line of Business | Stage<br>Status         | Upda<br>Last ( |
| <b>&gt;</b> |           | Cormier Cons                | tructio: (Commercial Lines)       |                         |                |
| <b>&gt;</b> | 20        | WC123456                    | Monoline<br>Workers Compensat     | Policy<br>Pending Cance | Betsy<br>02/0  |
|             | ø <u></u> | Process c M                 | VC123456<br>H A/Risk Work Comp    | Pending Cance           | 02/0           |

Any annotation actions whether open or closed display with the cancellation. To look at or modify the action, click the  $\bigotimes$  icon with the left mouse button to open the action.

| cancellatio | ons    |                              |                                 |                         |                             |                                     |                                      |                                    |      |
|-------------|--------|------------------------------|---------------------------------|-------------------------|-----------------------------|-------------------------------------|--------------------------------------|------------------------------------|------|
| All         |        | ~                            |                                 | Showing Page            | e1of1 ▶∭                    | 1 💌                                 |                                      | Filters: [S                        | how] |
| Details     | Assign | Client Name<br>Policy Number | Policy Type<br>Line of Business | Stage<br>Status         | Updated By<br>Last Updated  | Annualized \$ C<br>Billed Premium C | overage Eff Date<br>overage Exp Date | Billing Carrier<br>Issuing Carrier |      |
|             |        | Cormier Construction         | (Commercial Lines)              |                         |                             |                                     |                                      |                                    |      |
| <b>P</b>    | 20     | WC123456                     | Monoline<br>Workers Compensat   | Policy<br>Pending Cance | Betsy Cormier<br>02/01/2008 | <b>\$3,000.00 D</b><br>\$3,000.00 D | 07/13/2007<br>02/01/2008             | The Hartford<br>Insurance          |      |
|             | 1      | Process cancellatio          | n.                              |                         |                             |                                     |                                      |                                    |      |

# Using Context Tools on the HOME > CANCELLATIONS Screen

The context tools are shortcut links that are accessed by right clicking either of the **Details** icons on the **HOME > CANCELLATIONS** screen. To use these links, right click the desired **Details** icon, position the mouse pointer over the desired option to highlight, and left click. Right clicking on the **Details** icon with the blue border presents shortcut links as follows:

| Shortcut Link               | Description                                                                                                    |
|-----------------------------|----------------------------------------------------------------------------------------------------|
| Open                        | Choosing this option opens the Client Profile screen.                                                                                                    |
| Add New Opportunity         | Choosing this option opens the Add New Opportunity screen allowing the lines of business to be selected.                                                                                  |
| Market New Line of Business | Choosing this option adds a marketing action annotation and marketing screen. The line of business selection screen is displayed ready for the line of business to be selected and added. |

| cancel | cancellations                           |  |  |  |  |  |
|--------|-----------------------------------------|--|--|--|--|--|
| All    | All                                     |  |  |  |  |  |
| Deta   | Client Name<br>ils Assign Policy Number |  |  |  |  |  |
| 2      | Open                                    |  |  |  |  |  |
|        | Add New Opportunity                     |  |  |  |  |  |
|        | Market New Line of Business             |  |  |  |  |  |

Right clicking on the **Details** icon without the blue border presents shortcut links as follows

| Shortcut Link      | Description                                                                                                    |
|--------------------|----------------------------------------------------------------------------------------------------|
| Open               | Choosing this option opens the underwriting detail.                                                                                                    |
| Abort Cancellation | Choosing this option aborts the cancellation on the selected policy.                                                                                                    |
| Post Cancellation  | Choosing this option posts the cancellation which sends the policy to history.                                                                                                    |
| Market Existing    | Choosing this option adds an action annotation, copies the selected applications to marketing.                                                                                                    |
| Print              | Choosing this option brings up the PDF of the application and may be printed if desired.                                                                                                    |
| Service            | Choosing this option displays Servicing. After selecting the servicing option and selecting [Next], the policy selected from the HOME > CANCELLATIONS screen is automatically selected for the service. |

| cancellations |                 |                            |  |  |  |  |
|---------------|-----------------|----------------------------|--|--|--|--|
| All           |                 |                            |  |  |  |  |
| Detai         | ls Assign       | Client Name<br>Policy Numb |  |  |  |  |
| - ಶ           |                 | Masons Grill               |  |  |  |  |
|               | Open            | 00.070007                  |  |  |  |  |
|               | Abort Cancella  | ition                      |  |  |  |  |
|               | Post Cancellat  | ion                        |  |  |  |  |
|               | Market Existing |                            |  |  |  |  |
|               | Print           |                            |  |  |  |  |
|               | Service         |                            |  |  |  |  |

Right clicking on the 🥬 icon presents shortcut links as follows:

| Shortcut Link     | Description                                                                                                    |
|-------------------|----------------------------------------------------------------------------------------------------|
| Open              | Choosing this option opens this action for modification.                                                                                                    |
| Add New Action    | Choosing this option adds a new personal action for the logged in user.                                                                                                    |
| Mark as Closed    | Choosing this option closes the action. If the action is marked as closed, this link will be gray indicating it is inactive.                                                                                                    |
| Print Application | If a policy is associated with the action, choosing this option brings up the PDF of the application and may be printed if desired. If no application is associated with the action, this link will be gray indicating it is inactive. |

| cancella | cancellations |                              |  |  |  |  |  |
|----------|---------------|------------------------------|--|--|--|--|--|
| All      |               | ~                            |  |  |  |  |  |
| Details  | Assigr        | Client Name<br>Policy Number |  |  |  |  |  |
| 2        |               | Masons Grill ((              |  |  |  |  |  |
| <b>P</b> | 2             | CB-979887<br>C               |  |  |  |  |  |
|          | <b>6</b>      | Open                         |  |  |  |  |  |
|          |               | Add New Action               |  |  |  |  |  |
| <b></b>  | 5             | Mark as closed               |  |  |  |  |  |
|          | 1             | Print Application            |  |  |  |  |  |

# Claims

When a claim is added to the policy it is displayed on the **HOME > CLAIMS** screen. Claims remain on this screen as long as the status is open. When the claim is closed or aborted, it is removed from the **HOME > CLAIMS** screen. Use this screen to monitor claims. Search for closed claims by using the search filter and changing the status to closed.

By default, the branches filter (upper left under **claims**) is set to **All**, displaying pending claims for all branches. The user's security settings determine which branches are available. If security has only been granted for one branch, then changing this setting will not be necessary. Click the drop-down box to select a branch and the screen will automatically refresh to include only the items for that branch.

| ٢ | claims  |        |                                                 |                              |                     |                        |                               |             |                             |
|---|---------|--------|-------------------------------------------------|------------------------------|---------------------|------------------------|-------------------------------|-------------|-----------------------------|
|   | All     |        | •                                               |                              | Showing Page        | elofi 🕨                | 1 • [Export]                  |             | Filters: [Show]             |
|   | Details | Assign | Client Name<br>Line Of Business<br>Claim Number | Date Of Loss<br>Claim Status | Mode<br>Claim Stage | Taken By<br>Updated By | Paid Amount<br>Reserve Amount | Policy Term | Issuing Carrier<br>Adjustor |

Clicking the [Show] link on the upper right side of the screen opens the search filter. The defaults for this screen are as follows:

| Field Name           | Default        |
|----------------------|----------------|
| Save Filter Settings | Unchecked      |
| Assignment           | User logged in |
| Client Type          | All            |
| Claim Status         | Open           |
| Bill Method          | All            |
| Date of Loss (To)    | Current date   |
| Claim Stage          | All            |
| Sort Field 1         | Date of Loss   |
| Sort Order 1         | Ascending      |
| Sort Field 2         | Client Name    |
| Sort Order 2         | Ascending      |

| claims                                                                |                                            |                                              |                                                       |
|-----------------------------------------------------------------------|--------------------------------------------|----------------------------------------------|-------------------------------------------------------|
| All                                                                   | Showing Pag                                | e 1 of 1 🕨 🕺 🔰                               | Export ] Filters: [ Hide]                             |
| Search Filters                                                        |                                            |                                              | Save Filter Settings                                  |
| Client Name:                                                          | Eff. Date (Fr):                            | Eff. Date (To):                              | Assignment: Jane Doe                                  |
| Client Type: All                                                      | xp. Date (Fr):                             | Exp. Date (To):                              | Responsibility:                                       |
| Claim Status: Open 💌 Is                                               | ssuing Carrier:                            | LOB:                                         | Updated By:                                           |
| Bill Method: All 💟 Date                                               | e Of Loss (Fr):                            | Date Of Loss (To):                           | Retail Agent:                                         |
| Adjustor:                                                             | Claim Stage: All                           | Claim No:                                    | Policy No:                                            |
| Claimant: Clmnt Conta                                                 | ict First Name:                            | Clmnt Contact Last Name:                     |                                                       |
| Sort Filters                                                          |                                            |                                              |                                                       |
| Sort Field 1: Date Of Loss                                            | Sort Order 1: Ascending 🔽                  | Sort Field 2: Client Name                    | Sort Order 2: Ascending                               |
|                                                                       |                                            |                                              | Search Clear                                          |
| Client Name<br>Line Of Business Da<br>Details Assign Claim Number Cla | ate Of Loss Mode<br>aim Status Claim Stage | Taken By Paid<br>Updated By Claimant Reserve | Amount Issuing Carrier<br>Amount Policy Term Adjustor |

The search filter is used when searching for specific items or for applying sort filters. Clicking the **Save Filter Settings** check box on the Search Filters screen and clicking the **Search** button will change the default setting view. The next time the screen is selected by this user, the items returned will show whatever was stored in the search filter settings. Exercise caution when using the Save Filter Settings check box with a date range entered as returned pending or submitted claims will be restricted to that date range. Use the **Variable** icon to enter a variable number of days to set a continuous date range to be used with **Save Filter Settings**. Enter + or - and the number of days up to three digits. The date will then be + (after) or - (before) the current date. As a general rule, check the filter settings each time this screen is accessed.

Access to policies may be restricted to the people assigned to them. Claims will display on **HOME** > **CLAIMS** only if the person logged on is assigned to the restricted policy. Claims for all other non-restricted policies are displayed and can be searched for by all staff members, whether or not they are assigned to the policy.

After searching for a specific result, this list may be exported to Excel by clicking the **[Export]** link on the top of the screen to the left of the **[Show]/[Hide]** link. Once the report is exported it may be saved or printed.

| claims |                             |              |                 |
|--------|-----------------------------|--------------|-----------------|
| All    | 🛚 < Showing Page 1 of 1 🕨 🕅 | 1 💽 [Export] | Filters: [Hide] |

#### **Understanding the Claims Screen**

Claims on the **HOME > CLAIMS** screen are grouped together by client making it easy to identify all outstanding claims for each client. Clicking the and the left side of the screen displays all assignments for the selected policy.

| , | Assignment List. |          |                 |            |    |             |
|---|------------------|----------|-----------------|------------|----|-------------|
|   |                  |          | Responsibility  | First Name | MI | Last Name   |
|   | -                |          | Account Manager | David      |    | Cline       |
|   |                  | <b>V</b> | Producer        | Mary       |    | Oberleitner |

When moving the pointer over the Line Of Business and Claim Number line, a pop-up window displays the Line of Business and Claim Number of the open claim.

| - | claims      |        |                                                 |                                |                     |
|---|-------------|--------|-------------------------------------------------|--------------------------------|---------------------|
|   | All         |        |                                                 |                                | Showing             |
|   | Details     | Assign | Client Name<br>Line Of Business<br>Claim Number | s Date Of Loss<br>Claim Status | Mode<br>Claim Stage |
|   | <b></b>     |        | Cormier Constru                                 | iction (Commercial Lines)      |                     |
|   | <b>&gt;</b> | 20     | Auto - Commerc<br>(CAUTO)                       | ial 02/01/2008<br>Open         | New                 |
|   |             | 1      | IV collided with                                |                                | 0)                  |
|   |             |        |                                                 | PD022008                       | -,                  |

Any annotation actions whether open or closed display with the claim. To look at or modify the action, click the **Memo** kicon with the left mouse button to open the action.

| Details     | Assign   | Client Name<br>Line Of Business<br>Claim Number | Date Of Loss<br>Claim Status | Mode<br>Claim Stage | Taken By<br>Updated By               | Claimant | Paid Amount<br>Reserve Amount | Policy Term              | Issuing Carrier<br>Adjustor         |
|-------------|----------|-------------------------------------------------|------------------------------|---------------------|--------------------------------------|----------|-------------------------------|--------------------------|-------------------------------------|
|             |          | Nunnally's Glass & Framing Inc. (Commercia      |                              |                     |                                      |          |                               |                          |                                     |
| <b>&gt;</b> | 20       | General Liability -<br>Commercial               | 07/23/2009<br>Open           | New<br>Subrogation  | Mary Oberleitner<br>Mary Oberleitner | 20       | \$0.00<br>\$100,000.00        | 07/06/2009<br>07/06/2010 | Auto-Owners Insuranc<br>Kevin Mason |
|             |          | GL Claim Reported- Multiple injuries            |                              |                     |                                      |          |                               |                          |                                     |
|             | <b>Ø</b> | Multiple injuries from ru                       | n away shipping cart b       | eing loaded into cu | stomer vehicle.                      |          |                               |                          |                                     |
| _           |          |                                                 |                              |                     |                                      |          |                               |                          |                                     |

## Using Context Tools on the HOME > CLAIMS Screen

The context tools are shortcut links that are accessed by right clicking either of the **Details** icons on the **HOME > CLAIMS** screen. To use these links, right click the desired **Details** icon, position the mouse pointer over the desired option to highlight, and left click. Right clicking on the **Details** icon with the blue border presents shortcut links as follows:

| Shortcut Link               | Description                                                                                                    |
|-----------------------------|----------------------------------------------------------------------------------------------------|
| Open                        | Choosing this option opens the underwriting detail.                                                                                                    |
| Add New Opportunity         | Choosing this option opens the Add New Opportunity screen allowing the lines of business to be selected.                                                                                  |
| Market New Line of Business | Choosing this option adds a marketing action annotation and marketing screen. The line of business selection screen is displayed ready for the line of business to be selected and added. |

| claims | claims                |                                                 |  |  |  |  |
|--------|-----------------------|-------------------------------------------------|--|--|--|--|
| All    |                       | *                                               |  |  |  |  |
| Detail | s Assign              | Client Name<br>Line Of Business<br>Claim Number |  |  |  |  |
| Þ      | Open                  |                                                 |  |  |  |  |
| - 🐶    | 🛃 Add New Opportunity |                                                 |  |  |  |  |
|        | Market New Lir        | ne of Business                                  |  |  |  |  |

Right clicking on the **Details** icon without the blue border presents shortcut links as follows:

| Shortcut Link   | Description                                                                                                    |
|-----------------|----------------------------------------------------------------------------------------------------|
| Open            | Choosing this option opens the underwriting detail.                                                                                                    |
| Market Existing | Choosing this option adds an action annotation, copies the selected applications to marketing.                                                                                                   |
| Print           | Choosing this option brings up the PDF of the application and may be printed if desired.                                                                                                    |
| Service         | Choosing this option displays Servicing. After selecting the servicing option and selecting [Next], the policy selected from the HOME > CLAIMS screen is automatically selected for the service. |

| claims   |                 |                                             |  |  |  |
|----------|-----------------|---------------------------------------------|--|--|--|
| All      |                 |                                             |  |  |  |
| Detail   | s Assign        | Client Name<br>Line Of Busii<br>Claim Numbi |  |  |  |
|          |                 | Janet Ander                                 |  |  |  |
| <b>P</b> | Open            | DAUTO .                                     |  |  |  |
|          | Market Existing | , [                                         |  |  |  |
| ~~       | Print           |                                             |  |  |  |
|          | Service         |                                             |  |  |  |

Right clicking on the **Memo** <sup>6</sup> icon presents shortcut links as follows:

| Shortcut Link     | Description                                                                                                    |  |  |  |
|-------------------|----------------------------------------------------------------------------------------------------|--|--|--|
| Open              | Choosing this option opens this action for modification.                                                                                                    |  |  |  |
| Add New Action    | Choosing this option adds a new personal action for the logged in user.                                                                                                    |  |  |  |
| Mark as Closed    | Choosing this option closes the action. If the action is marked as closed, this link will be gray indicating it is inactive.                                                                                                    |  |  |  |
| Print Application | If a policy is associated with the action, choosing this option brings up the PDF of the application and may be printed if desired. If no application is associated with the action, this link will be gray indicating it is inactive. |  |  |  |

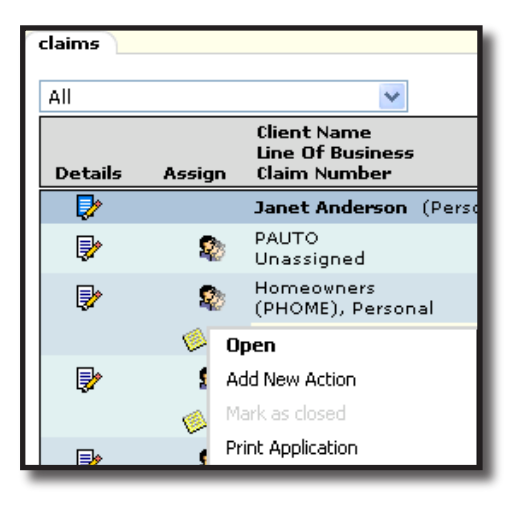

Clicking the **Claimant** icon displays claimants added to a claim. If the **Claimant** icon is not shown on the screen this indicates no claimants have been added.

|                                       | Claimant            |                   |                |     |
|---------------------------------------|---------------------|-------------------|----------------|-----|
| Claimant List                         |                     |                   |                | ^   |
| Claimant Name                         | Contact First Name  | Last Name         | Phone #        |     |
| Adely Zelner                          | Adely               | Zelner            | (256) 112-5587 |     |
| Clint Henderson                       | Clint               | Henderson         | (256) 885-2255 | i   |
| Cynthia Swenson                       | Cynthia             | Swenson           | (256) 885-7525 | ; = |
| Melinda Jackson                       | Melinda             | Jackson           | (256) 237-8899 | )   |
| Nelsonpelterskimper Goodfellowmanship | Nelsonpelterskimper | Goodfellowmanship | (256) 237-4444 |     |
| Roberta Singleton                     | Roberta             | Sngleton          | (256) 435-5588 |     |
| Susanna Primerholt                    | Susanna             | Primerholt        | (256) 435-6677 |     |
| <                                     |                     |                   | >              |     |
|                                       |                     |                   | Close          | е   |

# Interface

The **HOME** > **INTERFACE** screen contains the carrier downloads received from IVANS<sup>®</sup> and/or carrier downloads that have been manually imported. Rating software quotes such as FSC<sup>™</sup> can also be imported or bridged into Nexsure on the **HOME** > **INTERFACE** screen.

By default, the branches filter (upper left under **interface**) is set to **All**, displaying pending downloads for all branches. The user's security settings determine which branches are available. If security has only been granted for one branch, then changing this setting will not be necessary. Click the drop-down box to select a branch and the screen will automatically refresh to include only the items for that branch.

| interface advanced search |                                  |                        |
|---------------------------|----------------------------------|------------------------|
| All                       | 🕺 🖣 Showing Page 1 of 10 🕨 🕅 🚺 💌 | Search Filters: [Show] |

Clicking the [Show] link on the upper right side of the screen opens the search filter. The defaults for this screen are as follows:

| Field Name           | Default      |
|----------------------|--------------|
| Save Filter Settings | Unchecked    |
| Import Type          | All          |
| Import Status        | All          |
| File Type            | All          |
| File Status          | Pending      |
| Sort Field 1         | Interface ID |
| Sort Order 1         | Ascending    |
| Sort Field 2         | Import Date  |
| Sort Order 2         | Ascending    |

| nexsure                   |                              |                         |                                               |              | HOME   HELP             | SETUP   LOGOUT             |
|---------------------------|------------------------------|-------------------------|-----------------------------------------------|--------------|-------------------------|----------------------------|
|                           | SEARCH   ORGANIZATION   REPO | ORTS   CAMPAIGNS        |                                               | Bookm        | arks: Expand   Add   Re | emove Selected 🟾 🂞         |
| ACTIONS   OPPORTUNITIES   | MARKETING   BINDER LOG   EDI | TS   AUDITS   EXPIRATIO | NS   ENDORSEMENTS   CANCELLATIO               | DNS   CLAIMS | INTERFACE   DELIVER     | W                          |
| Helio, Betsy Corniler     |                              |                         |                                               |              | Ho                      | ne                         |
| interface advanced search | 1                            |                         |                                               |              |                         |                            |
| All                       |                              | 🕴 🖣 Showing Pag         | ge 1 of 2 🕨 🕅 📘                               |              | Sear                    | ch Filters: [ <u>Hide]</u> |
| Search Filters            |                              |                         |                                               |              | Save Fi                 | ter Settings 🗾             |
| Interface Type: All       | <ul> <li>Client</li> </ul>   | Name:                   | Eff. Date (Fr):                               | - iii - iii  | Eff. Date (To):         |                            |
| Import Status: All        | Policy N                     | umber:                  | Process Date:<br>(Fr):                        | - 💽 🗗        | Process Date:<br>(To):  |                            |
| Interface ID:             |                              | LOB:                    | Import Date:<br>(Fr):                         | - iei ei     | Import Date:<br>(To):   |                            |
| File Type: All            | Branch                       | n Code:                 | Complete<br>Date:(Fr):                        | - 10         | Complete Date:<br>(To): |                            |
| File Status: Pending      |                              | Carrier:                | NAIC:                                         |              | CarrierSeqNo:           |                            |
| File Name:                |                              |                         |                                               |              |                         |                            |
| Sort Filters              |                              |                         |                                               |              |                         |                            |
| Sort Field 1: Interface   | ID 🔹 Sort Orde               | er 1: Ascending         | <ul> <li>Sort Field 2: Import Date</li> </ul> | •            | Sort Order 2: Ascendin  | g 💌                        |
|                           |                              |                         | Files Per Page: 5                             | •            | Clea                    | r Search                   |

The search filter is used when searching for specific items or for applying sort filters. Clicking the **Save Filter Settings** check box on the Search Filters screen and clicking the **Search** button will change the default setting view. The next time the screen is selected by this user, the items returned will show whatever was stored in the search filter settings. Exercise caution when using the Save Filter Settings check box with a date range entered as returned pending or submitted downloads will be restricted to that date range. Use the **Variable** icon to enter a variable number of days to set a continuous date range to be used with **Save Filter Settings**. Enter + or - and the number of days up to three digits. The date will then be + (after) or - (before) the current date. As a general rule, check the filter settings each time this screen is accessed.

#### Understanding the Interface Screen

Pending downloads require user attention. Click the **Details** icon to show polices that need user interaction to complete the download.

| int | interface ``advanced search``                           |                                        |                            |                                |                               |                            |                        |        |  |
|-----|---------------------------------------------------------|----------------------------------------|----------------------------|--------------------------------|-------------------------------|----------------------------|------------------------|--------|--|
| A   | All Showing Page 1 of 10 V N 1 V Search Filters: [Show] |                                        |                            |                                |                               |                            |                        |        |  |
|     | Click on Details to view the Interface Details.         |                                        |                            |                                |                               |                            |                        | ige ]  |  |
|     | Details                                                 | Interface ID<br>Carrier Sequence<br>ID | Carrier                    | File Name<br>File Type         | Import Date<br>Completed Date | Exceptions<br>Transactions | Status                 | Remove |  |
|     | <b>P</b>                                                | 8                                      | BADGER MUTUAL<br>INSURANCE | Unknown (1k)<br>Daily Download | 11/10/2003<br>4/23/2004       | <u>6</u><br>6              | Pending<br>0% Complete | E:     |  |

## Using Context Tools on the HOME > INTERFACE Screen

The context tools are shortcut links that are accessed by right clicking **Details** icons on the **HOME** > **INTERFACE** screen. To use these links, right click the desired **Details** icon , position the mouse pointer over the desired option to highlight, and left click. Right clicking on the **Details** icon with the blue border does not present any shortcut links.

Right clicking on the **Details** icon without the blue border presents shortcut links as follows:

| Shortcut links       | Description                                                                                        |
|----------------------|----------------------------------------------------------------------------------------------------|
| Open                 | Choosing this option opens the underwriting detail.                                                |
| Summary of Insurance | Choosing this option opens the policy level summary of insurance.                                  |
| Search               | Choosing this option searches for all download files for the Client Name within the download file. |
| Print Application    | Choosing this option brings up the PDF of the application and may be saved or printed.             |
| View Source File     | Choosing this option displays the download source file.                                            |

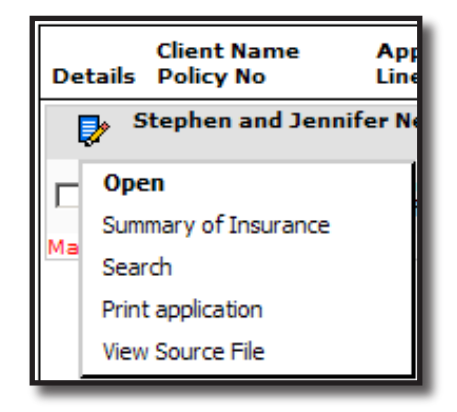

Right clicking on the **Error** 😣 icon presents shortcut links as follows:

| Shortcut links                                                    | Description                                                                                                    |
|-------------------------------------------------------------------|----------------------------------------------------------------------------------------------------|
| Accept Choosing this option will process the download file again. |                                                                                                    |
| Reject                                                            | Choosing this option will reject the download and prevent it from processing. Rejected data remains on the Interface screen without an active exception error. |
| Search                                                            | Choosing this option searches for all download files for the Client Name within the download file.                                                             |
| View Source File                                                  | Choosing this option displays the download source file.                                                                                                    |

| Г  | Accept<br>Reject |
|----|------------------|
| Ca | Search           |
|    | View Source File |

To print the interface details, begin by searching for data to be printed. Click the **[Show]** link and modify the filters and click **Search**. Click the **Print** link to bring up the report. The report will contain only items returned in the search.

| interface advanced search  |          |                      |                             |                         |                        |
|----------------------------|----------|----------------------|-----------------------------|-------------------------|------------------------|
| All                        | *        | 🗐 🖣 Showing          | Page 1 of 1 🕨 🕅             |                         | Search Filters: [Hide] |
| Search Filters             |          |                      |                             |                         | Save Filter Settings 🔲 |
| Interface Type: All        | Clie     | nt Name:             | Eff. Date (Fr):             | 🚺 🗖 Eff. Date (To):     |                        |
| Import Status: All         | V Policy | Number:              | Process Date:<br>(Fr):      | Process Date:(To):      |                        |
| Interface ID:              |          | LOB:                 | Import Date:(Fr): 3/24/2010 | Import Date:(To):       |                        |
| File Type: All             | Bran     | nch Code:            | Complete Date:<br>(Fr):     | Complete Date:<br>(To): |                        |
| File Status: All           | ~        | Carrier:             | NAIC:                       | CarrierSeqNo:           |                        |
| File Name:                 |          |                      |                             |                         |                        |
| Sort Filters               |          |                      |                             |                         |                        |
| Sort Field 1: Interface ID | Sor Sor  | t Order 1: Ascending | Sort Field 2: Carrier       | Sort Order 2:           | Ascending 💌            |
|                            |          |                      | Clients Per Page: 5         | ~                       | Search Clear           |
| Accept                     | Reject   | Remove               | Print                       |                         |                        |

# Delivery

Any e-mails and faxes sent from Nexsure Delivery are displayed by default on the **HOME > DELIVERY** screen for the current date for any unsuccessful deliveries. Once delivered they are no longer displayed. Use this screen to make sure all deliveries are successful.

Clicking the [Show] link on the upper right side of the screen opens the search filter. The defaults for this screen are as follows:

| Field Name           | Default            |
|----------------------|--------------------|
| Save Filter Settings | Unchecked          |
| Created By           | User Logged in     |
| Date Created From    | Current Date       |
| Via                  | Both Email and Fax |
| Entity Type          | Client             |
| Status               | Not Successful     |
| Sort Field 1         | Date Created       |
| Sort Order 1         | Descending         |
| Files per Page       | 50                 |

| delivery                |                    |                           |                    |                   |                                    |
|-------------------------|--------------------|---------------------------|--------------------|-------------------|------------------------------------|
|                         |                    | Showing Pa                | ge0 of0 ▶ 🕅        |                   | Filters: [Hide]                    |
| Search Filters          |                    |                           |                    |                   | Save Filter Settings 📃             |
| Title:                  | Re                 | egarding:                 | Created            | By:               | Sent By:                           |
| Date Created<br>From:   | Date               | Created To:               | Entity Nar         | ne:               | Via: Both 💌                        |
| Date Delivered<br>From: | Date               | Delivered<br>To:          | Entity Ty          | pe: All           | Status: All                        |
| Policy No:              |                    | Sent To:                  |                    |                   |                                    |
| Sort Filters            |                    |                           |                    |                   |                                    |
| Sort Field 1:           | Sort Order 1:      | Sort Field 2              | 2:                 | Sort Order 2:     | ▼ Files per Page: 50 ▼             |
|                         |                    |                           |                    |                   | Search Clear                       |
| From Name<br>From Email | To Name<br>Sent To | Entity Name<br>Created By | Title<br>Regarding | Status<br>Message | Date Created Via<br>Date Delivered |

The search filter is used when searching for specific items or for applying sort filters. Clicking the **Save Filter Settings** check box on the Search Filters screen and clicking the **Search** button will change the default setting view. The next time the screen is selected by this user, the items returned will show whatever was stored in the search filter settings. Exercise caution when using the Save Filter Settings check box with a date range entered as returned pending or submitted downloads will be restricted to that date range. Use the **Variable** icon to enter a variable number of days to set a continuous date range to be used with **Save Filter Settings**. Enter + or - and the number of days up to three digits. The date will then be + (after) or - (before) the current date. As a general rule, check the filter settings each time this screen is accessed.

# Understanding the Delivery Screen

| delive      | ry 🗋                                  |                                  |                                                           |                                        |                                      |                                |                                            |       |
|-------------|---------------------------------------|----------------------------------|-----------------------------------------------------------|----------------------------------------|--------------------------------------|--------------------------------|--------------------------------------------|-------|
|             | Showing Page 1 of 1 M Filters: [Show] |                                  |                                                           |                                        |                                      | [Show]                         |                                            |       |
|             | Ű                                     | From Name<br>From Email          | To Name<br>Sent To                                        | Client Name<br>Created By              | Title<br>Regarding                   | Status<br>Message              | Date Created<br>Date Delivered             | Via   |
| 8           | 1                                     | Susan McDonough<br>test@xdti.com | susan<br>(863) 326-9803                                   | ABC Construction<br>Susan McDonough    | test salutation<br>test              | Error Occurred<br>Line Problem | 06/06/2006 14:32:48<br>06/06/2006 14:32:48 | Fax   |
| <b>&gt;</b> | 1                                     | Susan McDonough<br>test@xdti.com | susan<br>susanmcd@gte.net                                 | ABC Construction<br>Susan McDonough    | test salutation<br>test              | Successful<br>Email sent       | 06/06/2006 14:37:55<br>06/06/2006 14:37:55 | Email |
|             | 4                                     | Susan McDonough<br>test@xdti.com | John Underwriter;Sherry<br>Waddell<br>eric.brehm@xdti.com | Eric & Evelyn Brehm<br>Susan McDonough | Comm App Sub to<br>Hartford<br>fsdfa | Successful<br>Email sent       | 06/07/2006 13:23:59<br>06/07/2006 13:23:59 | Email |
| Ê           | 1                                     | Susan McDonough<br>test@xdti.com | susan<br>susan.mcdonough@xdti                             | ABC Construction<br>Susan McDonough    | test<br>test                         | Processing Forms               | 07/07/2006 06:28:23<br>07/07/2006 06:28:23 | Email |

Deliveries on the **Home > DELIVERY** screen display in the order determined by Filter Settings.

Icons on the left side of the screen identify the status of each delivery. Clicking the icon displays the delivery details. The Context tool right click shortcut links are not available for use on delivery icons.

| Icon     | Description         |
|----------|---------------------|
| 8        | Failed Delivery     |
| <b>*</b> | Successful Delivery |
| <b></b>  | Delivery in Process |

Access to Deliveries may be restricted to the people assigned to them. Deliveries with attachments associated to restricted policies will display on **HOME** > **DELIVERIES** only if the person logged on is assigned to the restricted policy. Deliveries for all other non-restricted policies are displayed and can be searched for by all staff members, whether or not they are assigned to the policy.

# Notes